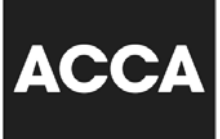

## What is *myACCA*?

*myACCA* is your personalised area of ACCA's website. It provides customised information and services relevant to the qualification and level you are studying.

## How do I login to myACCA?

Visit <u>www.accaglobal.com</u> and login by entering your student registration number as user ID and passcode is created at the time of the initial registration.

|                                                                       |                                                     |                                                                                                    | HOME HEL                                                                                                    | P & SUPPORT MEDIA CENTR                                                                                                    | E TECHNICAL LIBRARY GLOBAL SITE -                                                                                                    |
|-----------------------------------------------------------------------|-----------------------------------------------------|----------------------------------------------------------------------------------------------------|----------------------------------------------------------------------------------------------------|----------------------------------------------------------------------------------------------------|----------------------------------------------------------------------------------------------------|
| ACCA THE GLOBA<br>BODY FOR<br>PROFESSIO<br>ACCOUNTA                   | AL FREE iPad*<br>Limited time offer                 | Study our AC<br>Pass 1st Tim                                                                                                  | CA course with a<br><b>e Guarantee™</b><br>n, Birmingham                                                                                                | * and a FREE iPad*<br>, Manchester or onli                                                                                                    | School of Business<br>& Finance<br>www.LSBF.org.uk                                                                                                    |
| DISCOVER ACCOUNT/<br>ACCA QUALIFICA                                   | GUIDANCE FOR<br>ANCY FOR LEA<br>TIONS EMPLOYERS PRO | IDANCE<br>R<br>ARNING<br>DVIDERS MEME                                                                                         | ERS STUDENT                                                                                                    | RESEARCH &<br>TS INSIGHTS                                                                                                    | Search                                                                                                    |
| STUDY WITH US<br>DEVELOP YOUR ST<br>TEACHING ACCOU<br>RESEARCH AND IN | AFF<br>NTANCY<br>ISIGHTS<br>STUDY WT                | ILY-<br>NISED<br>ICATIONS<br>IACCA qualifications<br>successful career in<br>d finance.                                       |                                                                                                    |                                                                                                    | APPLY ONLINE<br>Start your application for one of our<br>courses online today<br>APPLY NOW<br>• Retrieve a saved application.<br>• Check the progress of an<br>application. |
| ACT RES                                                               | CESS THE LATEST<br>SEARCH AND INS                   | IGHTS                                                                                                    | <b>NEWS</b><br>14 May 2012                                                                                                    |                                                                                                    | Cricos Provider Cade DOD98G                                                                                                    |
| HOME A                                                                | BOUT US NATIONAL SITES                              | 6 MYACCA                                                                                                    | BLOGS ACCA DI                                                                                                    | SCUSS ACCA.TV PC                                                                                                    | DDCASTS ACCAMAIL                                                                                                    |
| ACCA                                                                  | ACCA - the global body f                            | or professional ac                                                                                                    | countants                                                                                                    |                                                                                                    | SEARCH                                                                                                    |
| JOIN US                                                               | STUDENTS & AFFILIATES                               | MEMBERS                                                                                                    | EMPLOYERS                                                                                                    | LEARNING PROVIDERS                                                                                                    | GENERAL PUBLIC                                                                                                    |
| ACCA HOMEP∕                                                           | AGE                                                 | For Passer<br>MYACCA T:<br>For your pe<br>across all o<br>automatical<br>inactivity. P<br>machine.<br>Enter your o<br>User ID | I Finalists Databa<br>P - REMEMBER TO<br>rsonal security, we<br>ur e-business servi<br>by be logged out of<br>lease remember to<br>details in the boxes | ase <u>click here</u><br>D SAVE YOUR CHANGES!<br>have installed an activity f<br>ces. This means that you v<br>your account after 10 min<br>save your work before lea<br>below | timer<br>vill<br>utes of<br>aving your                                                                                                    |

Once you have logged into *myACCA* at <u>https://portal.accaglobal.com/</u>, your personal details will appear at the top of the page.

| MYACCA                                                            |                                                                                         |                                                                       | ACCA      |
|-------------------------------------------------------------------|-----------------------------------------------------------------------------------------|-----------------------------------------------------------------------|-----------|
|                                                                   | Student                                                                                 | НОМЕ                                                                  | LOGOUT    |
| NAVIGATION MENU                                                   | PERSONAL DETAILS                                                                        |                                                                       |           |
| STUDENT HOME                                                      | ACCA number:                                                                            |                                                                       |           |
| Essential Information     ACCOUNT ADMINISTRATION     STUDY        | Your e-mail address is:                                                                 |                                                                       | OPDATE    |
| EXAMS                                                             | HOME ADDRESS UPDATE                                                                     | BUSINESS ADDRESS                                                      | UPDATE    |
| EXAM STATUS & RESULTS     EXAM ENTRY     ETHICS & PROFESSIONALISM | Rm 1901, 19/F<br>World Wide House<br>19 Des Voeux Road, Central<br>Hong Kong SAR        | Please update as we do not curre<br>a record of your business address | ntly hold |
| EXPERIENCE RECORD                                                 | This is your mailing address                                                            |                                                                       |           |
| •••• OXFORD BROOKES BSC                                           | MY QUALIFICATION PROGRESS                                                               |                                                                       |           |
| CONTACT US                                                        | In order to qualify as an ACCA member yo<br>practical experience and a Professional Eth | u must complete 14 exams, relevar<br>ics module.                      | nt        |
| FAQs                                                              | Further information and guidance can be for                                             | ound on the <b>students' homepage</b> .                               |           |

Once you have logged into *myACCA*, your personal details will appear at the top of the page. Within this section you can:

- · make changes to your contact and employment details
- make secure payments for your annual subscription and exam fees using your credit or debit card
- enter for exams, change your variant papers or download an examination attendance docket (EAD)
- · register to receive your exam results online and/or view your results
- · Print exam status report and certificates
- chart your progress towards achieving the ACCA Qualification
- · access the Professional Ethics module and Foundations in Professionalism
- change your password

*myACCA* also provides information about key dates in the ACCA calendar as well as sections on:

Exam resources

- access a database of pilot/past exam papers relevant to the papers you will next attempt
- find your nearest exam centre or special exam centre
- · view exam regulations and guidelines
- · check the dates and timetable of your next exams
- · rules about conduct in exams
- find out how to enter for computer-based exams.

Exam entry and results

- · download an examination attendance docket
- enter for exams
- amend the exam entry details
- view and print your exam results
- view and print your current exam status
- · register to receive your results by email or SMS
- request an administrative review.

How to study

- find a tuition provider in your country
- access a database of technical articles relevant to the papers you will next attempt
- access the syllabus and study guide.

How to gain your practical experience

- access to the online My Experience record to enter practical experience you have gained and check when you are ready to apply for membership
- · help to find a job and resources to help you develop your career
- access a database of recruitment consultants around the world, who will be able to help you with your search for relevant training.

Please refer to the below steps on a number of major online services at myACCA:

| MYACCA          |                                                                                                    |
|-----------------|----------------------------------------------------------------------------------------------------|
|                 | HOME LOGOUT                                                                                                    |
| NAVIGATION MENU | ESSENTIAL INFORMATION         The FACTS booklet is your handbook. The information in this booklet is essential reading as it explains what you need to do to as you study and train towards achieving your qualification with us. It contains information on key dates in the student calendar, entering for exams, guidance on the practical experience, BSc degree, Professional Ethics module and lots more.         To view the FACTS Booklet, click here         To print exemption notification invoice and send payment to ACCA, click here         PROFESSIONALISM VIDEO         ACCA is the global body for professional accountants. As a professional body, we expect those who hope to become memebers to understand what it means to be a professional person. But what does it all mean and does it really matter? Watch the professionalism video (Windows Media version)         Non-UK Students professionalism video (Windows media version) |
| FAQs            | After watching the above video presentation, click on the link below to complete out short<br>quiz to test how much you have learnt about professionalism.<br>Professionalism quiz                                                                                                    |

### Download a student facts booklet

| MYACCA                                                          |                                                                                                    | ACCA                                                                                         |
|-----------------------------------------------------------------|----------------------------------------------------------------------------------------------------|----------------------------------------------------------------------------------------------|
|                                                                 | Student                                                                                                    | HOME LOGOUT                                                                                  |
| NAVIGATION MENU                                                 | PERSONAL DETAILS                                                                                                    |                                                                                              |
| STUDENT HOME                                                    | ACCA number:                                                                                                    |                                                                                              |
| Essential Information                                           | E-MAIL ADDRESS                                                                                                    | UPDATE                                                                                       |
|                                                                 | Your e-mail address is:                                                                                                    |                                                                                              |
| STUDY                                                           | HOME ADDRESS UPDATE                                                                                                    | BUSINESS ADDRESS UPDATE                                                                      |
| EXAM STATUS & RESULTS<br>EXAM ENTRY<br>ETHICS & PROFESSIONALISM | Rm 1901, 19/F<br>World Wide House<br>19 Des Voeux Road, Central<br>Hong Kong SAR<br>This is your mailing address                                                             | Please update as we do not currently hold<br>a record of your business address               |
| CAT Qualification                                               | MY QUALIFICATION PROGRESS<br>In order to qualify as an ACCA member yo<br>practical experience and a Professional Eth<br>Further information and guidance can be for<br>EXAMS | u must complete 14 exams, relevant<br>ics module.<br>bund on the <b>students' homepage</b> . |

Exam entry

Contact ACCA 🖾+44 (0) 141 582 2000

Name: Client ID:

#### Exam entry

CCA

Welcome to our flexible online examination entry service, which allows you to:

· enter for exams anytime

- plan your studies by giving you a choice of exam session each time you make an examination entry you can choose to enter for the upcoming exam session or the following session
- · benefit from a discounted exam entry fee if you choose to enter for exams during the early exam entry period

The table below shows the early, standard and late exam entry period closing dates and the rates for each module for the next 2 sessions.

#### December 2012

| Module     | Early Fees (GBP)<br>08 September 2012 | Standard Fees (GBP)<br>08 October 2012 | Late Fees (GBP)<br>08 November 2012 |
|------------|---------------------------------------|----------------------------------------|-------------------------------------|
| Knowledge  | 60                                    | 69                                     | 200                                 |
| Skills     | 75                                    | 86                                     | 217                                 |
| Essentials | 88                                    | 101                                    | 231                                 |
| Options    | 88                                    | 101                                    | 231                                 |

#### June 2013

| Module          | Early Fees (GBP)<br>08 March 2013 | Standard Fees (GBP)<br>08 April 2013 | Late Fees (GBP)<br>08 May 2013 |
|-----------------|-----------------------------------|--------------------------------------|--------------------------------|
| Knowledge       | 62                                | 71                                   | 217                            |
| Skills          | 77                                | 89                                   | 235                            |
| Essentials      | 91                                | 103                                  | 251                            |
| Options         | 91                                | 103                                  | 251                            |
| You are not cur | rrently entered.                  |                                      |                                |

Enter for Exams

#### Exam attendance docket

Following your entry, examination attendance dockets will be available from this section four to six weeks prior to the beginning of the exam session.

| Exam                                                                                                    | ent                                                                                                    | ry                                                                                                    | Conta                                                                                                    | ct <u>ACCA</u>                                                | ⊠+44 (0) 141 5                                                                            |
|----------------------------------------------------------------------------------------------------|----------------------------------------------------------------------------------------------------|----------------------------------------------------------------------------------------------------|----------------------------------------------------------------------------------------------------|---------------------------------------------------------------|-------------------------------------------------------------------------------------------|
|                                                                                                    |                                                                                                    |                                                                                                    | Name:                                                                                                    |                                                               | Client ID:                                                                                |
| ntry                                                                                                    |                                                                                                    |                                                                                                    |                                                                                                    |                                                               |                                                                                           |
| nave the choi<br>se and wheth                                                                                 | ce of<br>er vo                                                                                                    | two exam sessions. The exam<br>a are currently in the early, st                                                                                                    | fees charged will depend<br>andard or late entry perio                                                                                                    | upon wi<br>d for th                                           | hich exam sessio<br>at session.                                                           |
| VOUR OVER                                                                                                    |                                                                                                    | sion                                                                                                    |                                                                                                    |                                                               |                                                                                           |
| your exam                                                                                                    | 1 3 6 5                                                                                                    | sion                                                                                                    |                                                                                                    |                                                               |                                                                                           |
| hen would yo                                                                                                  | u like                                                                                                    | to take your exams?                                                                                                    |                                                                                                    |                                                               |                                                                                           |
|                                                                                                    | •                                                                                                    | 1                                                                                                    |                                                                                                    |                                                               |                                                                                           |
| December 201                                                                                                  | 2                                                                                                    |                                                                                                    |                                                                                                    |                                                               |                                                                                           |
| une 2013                                                                                                    |                                                                                                    |                                                                                                    |                                                                                                    |                                                               |                                                                                           |
| Computer                                                                                                    | based                                                                                                    | exams                                                                                                    |                                                                                                    |                                                               |                                                                                           |
| Please in<br>Please ni<br>licensed                                                                            | dicate i<br>ote that<br>CBE ce                                                                                                    | if you intend to attempt examinations by G<br>CBE's are not organized by ACCA. If you<br>ntre for details.                                                                                                    | Computer Based Exam (CBE) in the<br>I wish to take a Computer based ex                                                                                                    | current <u>ex.</u><br>am, you sh                              | <u>am cycle.</u><br>wuld contact a                                                        |
| Please in<br>Please ni<br>licensed<br>Module                                                                  | dicate i<br>ote that<br>CBE ce<br>Pape                                                                                                    | ff you intend to attempt examinations by G<br>CBE's are not organized by ACCA. If you<br>ntre for details.                                                                                                    | Computer Based Exam (CBE) in the<br>wish to take a Computer based ex<br>Select exam Exam type                                                                                         | current <u>ex</u> .<br>am, you sh                             | <u>am cycle.</u><br>iould contact a<br>Status                                             |
| Please in<br>Please ni<br>licensed<br>Module<br>Knowledge                                                     | dicate i<br>ote that<br>CBE ce<br>Pape<br>F1                                                                                                    | ff you intend to attempt examinations by G<br>CBE's are not organized by ACCA. If you<br>ntre for details.<br><b>P Paper name</b><br>Accountant in Business                                                                                                    | Select exam [Exam type                                                                                                    | current <u>ex</u> .<br>am, you sh                             | am cycle.<br>would contact a<br>Status<br>Exemption                                       |
| Please in<br>Please ni<br>licensed<br>Module<br>Knowledge                                                     | dicate i<br>ote that<br>CBE ce<br>Pape<br>F1<br>F2                                                                                                    | ff you intend to attempt examinations by G<br>CBE's are not organized by ACCA. If you<br>ntre for details.<br><b>r Paper name</b><br>Accountant in Business<br>Management Accounting                                                                                                    | Computer Based Exam (CBE) in the<br>wish to take a Computer based ex<br>Select exam Exam type                                                                                         | current <u>ex.</u><br>am, you sh                              | am cycle.<br>nould contact a<br>Status<br>Exemption<br>Completed                          |
| Please in<br>Please n<br>licensed<br>Module<br>Knowledge                                                      | Pape<br>F1<br>F3<br>F3                                                                                                    | ff you intend to attempt examinations by G<br>CBE's are not organized by ACCA. If you<br>ntre for details.<br><b>P Paper name</b><br>Accountant in Business<br>Management Accounting<br>Financial Accounting                                                                                                    | Somputer Based Exam (CBE) in the<br>wish to take a Computer based ex<br>Select exam Exam type                                                                                         | current <u>ex.</u><br>am, you sh                              | am cycle.<br>nould contact a<br>Status<br>Exemption<br>Completed                          |
| Please in<br>Please n<br>licensed<br>Module<br>Knowledge<br>Skills                                            | dicate i<br>ote that<br>CBE ce<br>F1<br>F2<br>F3<br>F4                                                                                                    | If you intend to attempt examinations by G<br>CBE's are not organized by ACCA. If you<br>ntre for details.<br><b>P Paper name</b><br>Accountant in Business<br>Management Accounting<br>Financial Accounting<br>Corporate and Business Law                                                                                                    | Computer Based Exam (CBE) in the<br>wish to take a Computer based ex<br>Select exam Exam type Computer Based Daner Based                                                              | current <u>ex</u> .<br>am, you sh                             | am cycle.<br>ould contact a<br>Status<br>Exemption<br>Completed                           |
| Please in<br>Please in<br>licensed<br>Module<br>Knowledge<br>Skills                                           | dicate i<br>ote that<br>CBE ce<br>F1<br>F2<br>F3<br>F4<br>F5                                                                                                    | If you intend to attempt examinations by G<br>CBE's are not organized by ACCA. If you<br>ntre for details.<br><b>P Paper name</b><br>Accountant in Business<br>Management Accounting<br>Financial Accounting<br>Corporate and Business Law<br>Performance Management<br>Tamelie                                                                                                    | Select exam (CBE) in the<br>wish to take a Computer based ex.<br>Select exam Exam type                                                                                                | current <u>ex</u><br>am, you sh                               | am cycle.<br>nould contact a<br>Status<br>Exemption<br>Completed                          |
| Please in<br>Please in<br>licensed<br>Module<br>Knowledge<br>Skills                                           | dicate i<br>ote that<br>CBE ce<br>F1<br>F2<br>F3<br>F4<br>F5<br>F6<br>F7                                                                                        | ff you intend to attempt examinations by G<br>CBE's are not organized by ACCA. If you<br>ntre for details.<br><b>Paper name</b><br>Accountant in Business<br>Management Accounting<br>Financial Accounting<br>Corporate and Business Law<br>Performance Management<br>Taxation<br>Einancial Reporting                                                                                                    | Computer Based Exam (CBE) in the<br>wish to take a Computer based ex<br>Select exam Exam type Computer Based Deper Based                                                              | current <u>ex</u><br>am, you sh<br>S                          | am cycle.<br>nould contact a<br>Status<br>Exemption<br>Completed<br>Completed             |
| Please in<br>Please in<br>licensed<br>Module<br>Knowledge<br>Skills                                           | dicate i<br>ote that<br>CBE ce<br>F1<br>F2<br>F3<br>F4<br>F5<br>F6<br>F7<br>F7<br>F7                                                                            | If you intend to attempt examinations by G<br>CBE's are not organized by ACCA. If you<br>ntre for details.<br>Paper name<br>Accountant in Business<br>Management Accounting<br>Financial Accounting<br>Corporate and Business Law<br>Performance Management<br>Taxation<br>Financial Reporting<br>Audit and Accurace                                                                                                    | Somputer Based Exam (CBE) in the<br>wish to take a Computer based ex.<br>Select exam Exam type<br>Computer Based<br>Paper Based                                                       | current ex.<br>am, you sh                                     | am cycle.<br>ould contact a<br>Status<br>Exemption<br>Completed<br>Completed              |
| Please in<br>Please in<br>licensed<br><u>Module</u><br>Knowledge<br>Skills                                    | dicate i<br>ote that<br>CBE ce<br>F1<br>F2<br>F3<br>F4<br>F5<br>F6<br>F7<br>F8<br>F8<br>F0                                                                      | If you intend to attempt examinations by G<br>CBE's are not organized by ACCA. If you<br>ntre for details.<br>Paper name<br>Accountant in Business<br>Management Accounting<br>Financial Accounting<br>Corporate and Business Law<br>Performance Management<br>Taxation<br>Financial Reporting<br>Audit and Assurance<br>Einancial Management                                                                                                    | Somputer Based Exam (CBE) in the<br>wish to take a Computer based ex-<br>Belect exam Exam type<br>Computer Based<br>Paper Based                                                       | current ex.<br>am, you sh                                     | am cycle.<br>ould contact a<br>Exemption<br>Completed<br>Completed<br>Completed           |
| Please in<br>Please in<br>Iicensed<br><u>Module</u><br>Knowledge<br>Skills                                    | dicate i<br>ote that<br>CBE ce<br>F1<br>F2<br>F3<br>F4<br>F5<br>F6<br>F7<br>F8<br>F7<br>F8<br>F9<br>P1                                                          | If you intend to attempt examinations by G<br>CBE's are not organized by ACCA. If you<br>ntre for details.<br>Paper name<br>Accountant in Business<br>Management Accounting<br>Financial Accounting<br>Corporate and Business Law<br>Performance Management<br>Taxation<br>Financial Reporting<br>Audit and Assurance<br>Financial Management<br>Governance Bick & Ethice                                                                                                    | Somputer Based Exam (CBE) in the<br>wish to take a Computer based ex-<br>Belect exam Exam type<br>Computer Based<br>Paper Based                                                       | current <u>ex</u><br>am, you sh<br>র<br>র<br>ে<br>র<br>র<br>র | am cycle.<br>ould contact a<br>Status<br>Exemption<br>Completed<br>Completed<br>Completed |
| Please in<br>Please in<br>Iicensed<br>Module<br>Knowledge<br>Skills                                           | dicate i<br>ote that<br>CBE ce<br>F1<br>F2<br>F3<br>F4<br>F5<br>F6<br>F7<br>F8<br>F9<br>P1<br>P2                                                                | ff you intend to attempt examinations by G<br>CBE's are not organized by ACCA. If you<br>ntre for details.<br><b>P Paper name</b><br>Accountant in Business<br>Management Accounting<br>Financial Accounting<br>Corporate and Business Law<br>Performance Management<br>Taxation<br>Financial Reporting<br>Audit and Assurance<br>Financial Management<br>Governance, Risk & Ethics<br>Corporate Reporting                                                                                                    | Computer Based Exam (CBE) in the<br>wish to take a Computer based ex-<br>Select exam Exam type<br>Computer Based<br>Paper Based                                                       | current <u>ex</u><br>am, you sh<br>র<br>র<br>ে<br>র্          | am cycle.<br>ould contact a<br>Exemption<br>Completed<br>Completed                        |
| Please in<br>Please m<br>licensed<br>Module<br>Knowledge<br>Skills<br>Essentials                              | dicate i<br>ote that<br>CBE ce<br>F1<br>F2<br>F3<br>F4<br>F5<br>F6<br>F7<br>F8<br>F9<br>P1<br>P2<br>P2                                                          | If you intend to attempt examinations by G<br>CBE's are not organized by ACCA. If you<br>ntre for details.<br><b>r Paper name</b><br>Accountant in Business<br>Management Accounting<br>Financial Accounting<br>Corporate and Business Law<br>Performance Management<br>Taxation<br>Financial Reporting<br>Audit and Assurance<br>Financial Management<br>Governance, Risk & Ethics<br>Corporate Reporting<br>Businese Analyzie                                                                                                    | Computer Based Exam (CBE) in the<br>wish to take a Computer based ex-<br>Select exam Exam type Computer Based Computer Based Computer Based Computer Based                            | current <u>ex</u><br>am, you sh<br>v                          | am cycle.<br>ould contact a<br>Status<br>Exemption<br>Completed<br>Completed<br>Completed |
| Please in<br>Please in<br>Icensed<br>Module<br>Knowledge<br>Skills<br>Essentials                              | dicate i<br>ote that<br>CBE ce<br>F1<br>F2<br>F3<br>F4<br>F5<br>F6<br>F7<br>F8<br>F9<br>P1<br>P2<br>P3<br>P4                                                    | If you intend to attempt examinations by G<br>CBE's are not organized by ACCA. If you<br>nere for details.<br><b>r Paper name</b><br>Accountant in Business<br>Management Accounting<br>Financial Accounting<br>Corporate and Business Law<br>Performance Management<br>Taxation<br>Financial Reporting<br>Audit and Assurance<br>Financial Management<br>Governance, Risk & Ethics<br>Corporate Reporting<br>Business Analysis<br>Advance Einancial Management                                                                                                    | Computer Based Exam (CBE) in the<br>wish to take a Computer based ex-<br>Select exam Exam type<br>Computer Based<br>Paper Based<br>Computer Based                                     | current <u>ex</u><br>am, you sh<br>v                          | am cycle.<br>ould contact a<br>Status<br>Exemption<br>Completed<br>Completed              |
| Please in<br>Please in<br>Iicensed<br>Knowledge<br>Skills<br>Essentials<br>Options                            | dicate i<br>ote that<br>CBE ce<br>F1<br>F2<br>F3<br>F4<br>F5<br>F6<br>F7<br>F8<br>F9<br>P1<br>P2<br>P3<br>P4<br>P5                                              | If you intend to attempt examinations by G<br>CBE's are not organized by ACCA. If you<br>nere for details.<br><b>r Paper name</b><br>Accountant in Business<br>Management Accounting<br>Financial Accounting<br>Corporate and Business Law<br>Performance Management<br>Taxation<br>Financial Reporting<br>Audit and Assurance<br>Financial Management<br>Governance, Risk & Ethics<br>Corporate Reporting<br>Business Analysis<br>Advanced Financial Management<br>Advanced Reporting Management                                                                              | Computer Based Exam (CBE) in the<br>wish to take a Computer based ex-<br>Select exam Exam type<br>Computer Based<br>Paper Based<br>Computer Based                                     | current <u>ex</u><br>am, you sh                               | am cycle.<br>ould contact a<br>Status<br>Exemption<br>Completed<br>Completed<br>Completed |
| Please in<br>Please in<br>Icensed<br>Module<br>Knowledge<br>Skills<br>Essentials<br>Options                   | dicate i<br>tote that<br>CBE ce<br>F1<br>F2<br>F3<br>F4<br>F5<br>F6<br>F7<br>F8<br>F9<br>P1<br>P2<br>P3<br>P4<br>P5<br>P4                                       | ff you intend to attempt examinations by G<br>CBE's are not organized by ACCA. If you<br>ntre for details.<br><b>r Paper name</b><br>Accountant in Business<br>Management Accounting<br>Financial Accounting<br>Corporate and Business Law<br>Performance Management<br>Taxation<br>Financial Reporting<br>Audit and Assurance<br>Financial Management<br>Governance, Risk & Ethics<br>Corporate Reporting<br>Business Analysis<br>Advanced Financial Management<br>Advanced Performance Management                                                                            | Computer Based Exam (CBE) in the<br>wish to take a Computer based examined<br>Based Exam type<br>Computer Based<br>Paper Based                                                        | current <u>ex</u><br>am, you sh                               | am cycle.<br>ould contact a<br>Status<br>Exemption<br>Completed<br>Completed<br>Completed |
| Please in<br>Please in<br>Iicensed<br>Knowledge<br>Skills<br>Essentials<br>Options                            | dicate i<br>tote that<br>CBE ce<br>F1<br>F2<br>F3<br>F4<br>F5<br>F6<br>F7<br>F8<br>F9<br>P1<br>P2<br>P3<br>P4<br>P5<br>P6                                       | ff you intend to attempt examinations by G<br>CBE's are not organized by ACCA. If you<br>ntre for details.<br><b>r Paper name</b><br>Accountant in Business<br>Management Accounting<br>Financial Accounting<br>Corporate and Business Law<br>Performance Management<br>Taxation<br>Financial Reporting<br>Audit and Assurance<br>Financial Management<br>Governance, Risk & Ethics<br>Corporate Reporting<br>Business Analysis<br>Advanced Financial Management<br>Advanced Performance Management<br>Advanced Taxation                                                       | Computer Based Exam (CBE) in the<br>wish to take a Computer based ex-<br>select exam Exam type<br>Computer Based<br>Paper Based                                                       | current <u>ex</u><br>am, you sh                               | am cycle.<br>ould contact a<br>Status<br>Exemption<br>Completed<br>Completed<br>Completed |
| Please in<br>Please in<br>Iicensed<br>Knowledge<br>Skills<br>Essentials<br>Options                            | dicate i<br>tote that<br>CBE ce<br>F1<br>F2<br>F3<br>F4<br>F5<br>F6<br>F7<br>F8<br>F9<br>P1<br>P2<br>P3<br>P4<br>P5<br>P6<br>P1<br>P2<br>P3<br>P4<br>P5<br>P6   | ff you intend to attempt examinations by G<br>CBE's are not organized by ACCA. If you<br>ntre for details.<br><b>P Paper name</b><br>Accountant in Business<br>Management Accounting<br>Financial Accounting<br>Corporate and Business Law<br>Performance Management<br>Taxation<br>Financial Reporting<br>Audit and Assurance<br>Financial Management<br>Governance, Risk & Ethics<br>Corporate Reporting<br>Business Analysis<br>Advanced Financial Management<br>Advanced Performance Management<br>Advanced Taxation<br>Advanced Audit and Assurance                       | Computer Based Exam (CBE) in the<br>wish to take a Computer based examination<br>Based Exam type<br>Computer Based<br>Paper Based                                                     | current <u>ex</u><br>am, you sh                               | am cycle.<br>ould contact a<br>Status<br>Exemption<br>Completed<br>Completed<br>Completed |
| Please in<br>Please in<br>licensed<br>Knowledge<br>Skills<br>Essentials<br>Options                            | dicate i<br>tote that<br>CBE ce<br>F1<br>F2<br>F3<br>F4<br>F5<br>F6<br>F7<br>F8<br>F9<br>P1<br>P2<br>P3<br>P4<br>P5<br>P6<br>P7<br>P7                           | ff you intend to attempt examinations by G<br>CBE's are not organized by ACCA. If you<br>ntre for details.<br><b>P Paper name</b><br>Accountant in Business<br>Management Accounting<br>Financial Accounting<br>Corporate and Business Law<br>Performance Management<br>Taxation<br>Financial Reporting<br>Audit and Assurance<br>Financial Management<br>Governance, Risk & Ethics<br>Corporate Reporting<br>Business Analysis<br>Advanced Financial Management<br>Advanced Performance Management<br>Advanced Taxation<br>Advanced Audit and Assurance                       | Computer Based Exam (CBE) in the<br>wish to take a Computer based ex-<br>select exam Exam type<br>Computer Based<br>Paper Based                                                       | current <u>ex</u><br>am, you sh                               | am cycle.<br>ould contact a<br>Status<br>Exemption<br>Completed<br>Completed<br>Completed |
| Please in<br>Please in<br>Ilcensed<br>Knowledge<br>Skills<br>Essentials<br>Options<br>Choose you<br>Select vo | dicate i<br>tote that<br>CGBE coe<br>F1<br>F2<br>F3<br>F4<br>F5<br>F6<br>F7<br>F8<br>F9<br>P1<br>P2<br>P3<br>P4<br>P5<br>P6<br>P7<br>P4<br>P5<br>P6<br>P7<br>P4 | ff you intend to attempt examinations by G<br>CBE's are not organized by ACCA. If you<br>ntre for details.<br><b>P Paper name</b><br>Accountant in Business<br>Management Accounting<br>Financial Accounting<br>Corporate and Business Law<br>Performance Management<br>Taxation<br>Financial Reporting<br>Audit and Assurance<br>Financial Management<br>Governance, Risk & Ethics<br>Corporate Reporting<br>Business Analysis<br>Advanced Financial Management<br>Advanced Performance Management<br>Advanced Taxation<br>Advanced Audit and Assurance<br>Ferred exam centre | Computer Based Exam (CBE) in the<br>wish to take a Computer based ex-<br>Select exam Exam type  Computer Based  Computer Based  Computer Based  D  D  D  D  D  D  D  D  D  D  D  D  D | current <u>ex</u><br>am, you sh                               | am cycle.<br>ould contact a<br>Exemption<br>Completed<br>Completed<br>Completed           |

an 'S'. Please note additional local fees will apply if you choose to sit at a special centre.

Please be reminded to complete the whole online exam entry procedures before leaving the exam entry section. Please also print the exam entry acknowledgement (EEA) and check the details.

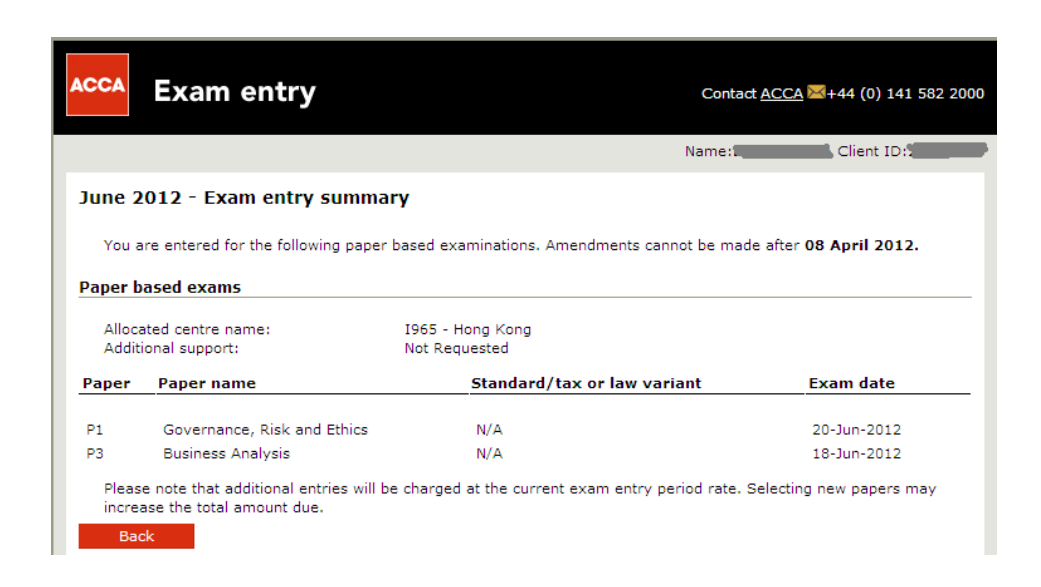

## Amend an existing exam entry

|                                                                                                    |                                                                                                    |                                                                                                    |                                                                                               | Name:K                                                                                                    | Client ID:0                     |
|----------------------------------------------------------------------------------------------------|----------------------------------------------------------------------------------------------------|----------------------------------------------------------------------------------------------------|-----------------------------------------------------------------------------------------------|----------------------------------------------------------------------------------------------------|---------------------------------|
| une 20                                                                                                    | 12 Exam entry                                                                                                    |                                                                                                    |                                                                                               |                                                                                                    |                                 |
| You are<br>to view                                                                                                    | currently entered for<br>or amend your entry                                                                                                    | the June 2012,                                                                                                    | you have until (                                                                              | 18 April 2012 to amend                                                                                                    | your examination entry. Click h |
| Welcom                                                                                                    | e to our flexible onlin                                                                                                    | e examination e                                                                                                    | ntry cervice wh                                                                               | ich allows you to:                                                                                                    | View/Amend Exam E               |
| weicon                                                                                                    | re to our nextble online                                                                                                    | e examination e                                                                                                    | ind y set vice, wi                                                                            | icii allows you to.                                                                                                    |                                 |
| <ul> <li>ence</li> <li>plan</li> </ul>                                                                                  | your studies by givin                                                                                                    | a vou a choice i                                                                                                    | of exam session                                                                               | each time you make a                                                                                                    | n examination entry - you can   |
| cho                                                                                                    | ose to enter for the up                                                                                                    | coming exam s                                                                                                    | ession or the fol                                                                             | lowing session                                                                                                    |                                 |
| <ul> <li>ben</li> </ul>                                                                                                 | efit from a discounted                                                                                                    | exam entry fee                                                                                                    | if you choose t                                                                               | enter for exams durin                                                                                                    | g the early exam entry period   |
|                                                                                                    |                                                                                                    |                                                                                                    | ,                                                                                             |                                                                                                    |                                 |
| The tab                                                                                                    | le below shows the ea                                                                                                    | arly, standard ar                                                                                                    | nd late exam ent                                                                              | ry period closing dates                                                                                                    | and the rates for each module   |
| The tab<br>the nex                                                                                                    | le below shows the ea<br>t 2 sessions.                                                                                                    | erly, standard ar                                                                                                    | nd late exam ent                                                                              | ry period closing dates                                                                                                    | and the rates for each module   |
| The tab<br>the nex                                                                                                    | le below shows the ea<br>t 2 sessions.                                                                                                    | arly, standard ar                                                                                                    | nd late exam ent                                                                              | ry period closing dates                                                                                                    | and the rates for each module   |
| The tab<br>the nex<br>ecembe                                                                                            | le below shows the ea<br>t 2 sessions.<br><b>r 2011</b>                                                                                                    | ırly, standard ar                                                                                                    | nd late exam ent                                                                              | ry period closing dates                                                                                                    | and the rates for each module   |
| The tab<br>the nex<br>ecembe<br>eriod                                                                                   | le below shows the ea<br>t 2 sessions.<br>r 2011<br>Closing Date                                                                                                    | rrly, standard ar<br>(nowledge Ski                                                                                                    | nd late exam ent                                                                              | ry period closing dates                                                                                                    | and the rates for each module   |
| The tab<br>the nex<br>ecember<br>eriod                                                                                  | le below shows the ea<br>t 2 sessions.<br>r 2011<br>Closing Date K<br>9 September 2011                                                                                                    | rrly, standard ar<br>(nowledge Ski<br>10                                                                                                    | nd late exam ent<br>Ils Essentials (<br>15 20                                                 | ry period closing dates Options 25                                                                                                 | and the rates for each module   |
| The tab<br>the nex<br>ecember<br>eriod<br>arly<br>Standard                                                              | le below shows the ea<br>t 2 sessions.<br><b>r 2011</b><br><b>Closing Date</b><br>9 September 2011<br>9 October 2011                                                                                              | rly, standard ar<br>(nowledge Ski<br>10<br>110<br>110                                                                                                    | Ils Essentials (<br>15 20<br>15 120                                                           | ry period closing dates<br><b>Options</b><br>25<br>125                                                                             | and the rates for each module   |
| The tab<br>the nex<br>ecember<br>eriod<br>arly<br>Standard<br>ate                                                       | le below shows the ea<br>t 2 sessions.<br>r 2011<br>Closing Date K<br>9 September 2011<br>9 October 2011<br>9 November 2011                                                                                       | rly, standard ar<br>(nowledge Ski<br>10 :<br>110 1:<br>210 2:                                                                                                    | Ils Essentials (<br>15 20<br>15 120<br>15 220                                                 | ry period closing dates  Dptions  25  125  225                                                                                     | and the rates for each module   |
| The tab<br>the nex<br>ecember<br>eriod<br>arly<br>standard<br>ate                                                       | le below shows the ea<br>t 2 sessions.<br>r 2011<br>Closing Date K<br>9 September 2011<br>9 October 2011<br>9 November 2011                                                                                       | rly, standard ar<br>(nowledge Ski<br>10<br>110<br>210<br>2:                                                                                                    | IIs Essentials (<br>15 20<br>15 120<br>15 220                                                 | ry period closing dates<br>Dptions<br>25<br>125<br>225<br>225                                                                      | and the rates for each module   |
| The tab<br>the nex<br>ecember<br>eriod<br>arly<br>itandard<br>ate<br>ine 201                                            | le below shows the ear<br>t 2 sessions.<br>r 2011<br>Closing Date K<br>9 September 2011<br>9 October 2011<br>9 November 2011<br>2                                                                                 | riy, standard ar<br>(nowledge Ski<br>10 1:<br>110 1:<br>210 2:                                                                                                    | Ils Essentials (<br>15 20<br>15 120<br>15 220                                                 | ry period closing dates           Options           25           125           225                                                 | and the rates for each module   |
| The tab<br>the nex<br>ecember<br>arly<br>itandard<br>ate<br>ine 201<br>eriod                                            | le below shows the ear<br>t 2 sessions.<br>r 2011<br>Closing Date knows<br>9 September 2011<br>9 October 2011<br>9 November 2011<br>2<br>Closing Date Knows                                                       | riy, standard ar<br>(nowledge Ski<br>10 :<br>110 1:<br>210 2:<br>powledge Skills                                                                                                    | Ils Essentials (<br>15 20<br>15 120<br>15 220<br>15 220<br>15 220<br>15 220                   | ry period closing dates                                                                                                    | and the rates for each module   |
| The tab<br>the nex<br>ecember<br>ariy<br>itandard<br>ate<br>ne 201<br>eriod<br>ariy                                     | le below shows the early 2 sessions. r 2011 Closing Date King 9 September 2011 9 November 2011 2 Closing Date King 9 March 2012                                                                                   | Introduction         Skill           10         1           110         1           210         2           Dowledge         Skill           11         16                                                                                                    | IIs Essentials<br>5 20<br>5 Essentials<br>5 20<br>5 220<br>5 Essentials<br>21                 | ry period closing dates           Options           25           125           225           1000000000000000000000000000000000000 | and the rates for each module   |
| The tab<br>the nex<br>ecember<br>eriod<br>arly<br>itandard<br>ate<br>une 201<br>eriod<br>arly<br>itandard               | le below shows the ea<br>t 2 sessions.<br><b>r 2011</b><br><b>Closing Date k</b><br>9 September 2011<br>9 October 2011<br>9 November 2011<br><b>2</b><br><b>Closing Date Knot</b><br>9 March 2012<br>9 April 2012 | (nowledge Ski<br>10 :<br>110 1:<br>210 2:<br>0wledge Skills<br>11 16<br>111 16                                                                                                    | IIs Essentials<br>15 20<br>15 120<br>15 220<br>21<br>21<br>121                                | ry period closing dates                                                                                                    | and the rates for each module   |
| The tab<br>the nex<br>ecember<br>eriod<br>arly<br>standard<br>ate<br>eriod<br>arly<br>itandard<br>ate                   | le below shows the ear<br>t 2 sessions.<br>r 2011<br>Closing Date M<br>9 September 2011<br>9 October 2011<br>9 November 2011<br>2<br>Closing Date Kno<br>9 March 2012<br>9 April 2012                             | Introduction         Standard ar           10         1           10         1           210         2           Dewledge         Skills           11         16           111         16           111         126                                                                                                    | Ils Essentials<br>15 20<br>15 220<br>15 220<br>21<br>21<br>221                                | ry period closing dates                                                                                                    | and the rates for each module   |
| The tab<br>the nex<br>ecember<br>eriod<br>arly<br>standard<br>arte<br>eriod<br>arly<br>standard<br>ate                  | le below shows the early 2 sessions.  r 2011 Closing Date King 9 September 2011 9 November 2011 2 Closing Date King 9 March 2012 9 April 2012 9 Hay 2012                                                          | Intry, standard ar<br>(nowledge Skill<br>110 1:<br>210 2:<br>0wledge Skill:<br>11 16<br>111 16<br>111 116<br>211 216                                                                                                    | IIs Essentials<br>15 20<br>15 220<br>15 220<br>15 220<br>15 220<br>15 220<br>21<br>121<br>221 | ry period closing dates                                                                                                    | and the rates for each module   |
| The tab<br>the nex<br>ecember<br>ariy<br>standard<br>ate<br>inne 201<br>eriod<br>sariy<br>standard<br>ate               | le below shows the ea<br>t 2 sessions.<br><b>r 2011</b><br>Closing Date k<br>9 September 2011<br>9 October 2011<br>9 November 2011<br>2<br>Closing Date Kno<br>9 April 2012<br>9 April 2012<br>9 May 2012<br>2    | Introduction of the second second | IIs Essentials<br>15 20<br>15 120<br>15 220<br>5 Essentials (<br>21<br>121<br>221             | ry period closing dates                                                                                                    | and the rates for each module   |
| The tab<br>the nex<br>ecember<br>ariy<br>itandard<br>ate<br>eriod<br>ariy<br>itandard<br>ate<br>ariy<br>itandard<br>ate | le below shows the ear<br>t 2 sessions.<br>r 2011<br>Closing Date Kn<br>9 September 2011<br>9 October 2011<br>9 November 2011<br>2<br>Closing Date Kn<br>9 March 2012<br>9 May 2012<br>endance docket             | Schowledge         Skill           10         1           10         1           210         2           awledge         Skill           11         16           111         116           211         216                                                                                                    | IIs Essentials<br>15 20<br>15 120<br>15 220<br>5 Essentials (<br>21<br>121<br>221             | ry period closing dates                                                                                                    | and the rates for each module   |

It is possible to arrange paper-based exams at centres other than those listed. These are referred to as special centres. Requests for special centres that are not listed should be made in writing, together with your exam entry form, to ACCA's Exams department by 8 March for June exams and 8 September for December exams. It is not possible for you to enter for exams using the online entry system if the exam centre you wish to request is not shown in the drop down list.

It is only possible for ACCA to arrange special centres if we are satisfied that the same standards of facilities and invigilation that exist at our regular centres will be available. If you are taking the exams at a special centre, you will be required to pay any additional local invigilation and accommodation fass involved which are normally naid direct to the Exam Stingartice in advance of the exam date

|                                                                    |                                                                                                    | Name:                                                                                | Client ID:                       |
|--------------------------------------------------------------------|----------------------------------------------------------------------------------------------------|--------------------------------------------------------------------------------------|----------------------------------|
| une 2                                                              | 012 - Exam entry summa                                                                                                    | ry                                                                                   |                                  |
| You a<br>exam                                                      | re entered for the following paper<br><b>ninations session</b> and <b>8th Octo</b>                                                                              | based examinations. You can amend your entr<br>ber for the December exam session.    | y until 8th April for the Jun    |
| aner h.                                                            | ASPH PLANS                                                                                                    |                                                                                      |                                  |
| aper b                                                             | rred exam centre : 1193:                                                                                                    | 2 - Maidstone                                                                        |                                  |
| Aper b<br>Prefer                                                   | rred exam centre: U932                                                                                                    | 2 - Maidstone                                                                        |                                  |
| Additi                                                             | rred exams centre: U93:<br>onal support request: N                                                                                                    | 2 - Maidstone                                                                        | <b>5</b>                         |
| Additi<br>Additi<br>Additi                                         | red exam centre: U93;<br>onal support request: M<br>Paper name<br>Management Accounting                                                                         | 2 - Maidstone<br>I<br>Standard/tax or law variant<br>N/A                             | <b>Exam date</b><br>20-Jun-2012  |
| Aper b.<br>Prefer<br>Additi<br>aper<br>2<br>omputo<br>You h        | red exams centre: U93:<br>onal support request: N<br>Paper name<br>Management Accounting<br>er based exams<br>ave also indicated that you intend                | 2 - Maidstone<br>Standard/tax or law variant<br>N/A<br>to take the below exam by CBE | Exam date<br>20-Jun-2012         |
| Aper b.<br>Prefer<br>Additi<br>aper<br>2<br>omputo<br>You h<br>xam | red exams centre: U93:<br>onal support request: N<br>Paper name<br>Management Accounting<br>er based exams<br>ave also indicated that you intend<br>Description | 2 - Maidstone<br>Standard/tax or law variant<br>N/A<br>to take the below exam by CBE | Exam date<br>20-Jun-2012<br>Type |

| ACCA                   | Exam entry                                                                            |                                                                                                    | Contact <u>ACCA</u> 🖂+                               | 44 (0) 141 582 2000 |
|------------------------|---------------------------------------------------------------------------------------|----------------------------------------------------------------------------------------------------|------------------------------------------------------|---------------------|
|                        |                                                                                       |                                                                                                    | Contact ICA Belize                                   | + (0) +501 223 2455 |
|                        |                                                                                       |                                                                                                    | Name: Sus and All All All All All All All All All Al | Client ID:          |
| Decem                  | ber 2011 Exam en                                                                      | try summary                                                                                                    |                                                      |                     |
| Paper b                | ased exams                                                                            |                                                                                                    |                                                      |                     |
| any o                  | of the information is incon<br>ed exam centre                                         | rect, please go back and update your e                                                                                             | ntry.                                                | in your payment. If |
| Exam                   | centre: L901 -                                                                        | London - ExCel                                                                                                    |                                                      |                     |
| Paper                  | Paper name                                                                            | Standard/tax or law variant                                                                                                    | Exam date                                            | Fee (GBP)           |
| F6                     | Taxation                                                                              | United Kingdom                                                                                                    | 06-Dec-2011                                          | 15                  |
| F7                     | Financial Reporting                                                                   | International                                                                                                    | 07-Dec-2011                                          | 15                  |
|                        |                                                                                       |                                                                                                    | Exam entry subtotal                                  | 30                  |
|                        |                                                                                       | mγ                                                                                                    | ACCA account balance due                             | 72                  |
|                        |                                                                                       |                                                                                                    | Total amount to pay                                  | 102                 |
| We o<br>ensur<br>Pleas | nly accept Pounds Sterlin<br>re this has been enabled f<br>e tick here to confirm tha | g on all transactions made. If you are p<br>to process payments in Pounds Sterling<br>t you have read the <u>Terms and Conditi</u> | aying with an international cred                     | it card please      |
|                        |                                                                                       |                                                                                                    |                                                      |                     |
| <u>Back</u>            |                                                                                       |                                                                                                    | Pr                                                   | oceed to payment    |

## Download examination attendance docket (EAD)

| YACCA                                                                                                    |                                                                                                    |                                                                                                    |                                                                                                    | AC                                                                                    |
|----------------------------------------------------------------------------------------------------|----------------------------------------------------------------------------------------------------|----------------------------------------------------------------------------------------------------|----------------------------------------------------------------------------------------------------|---------------------------------------------------------------------------------------|
|                                                                                                    | Studen                                                                                                    | +                                                                                                    |                                                                                                    | HOME LOGOU                                                                            |
|                                                                                                    | Studen                                                                                                    |                                                                                                    |                                                                                                    |                                                                                       |
| IGATION MENU                                                                                                    | PERSONA                                                                                                    | L DETAILS                                                                                                    |                                                                                                    |                                                                                       |
| STUDENT HOME                                                                                                    | ACCA nur                                                                                                    | mber:                                                                                                    |                                                                                                    |                                                                                       |
| Essential Informa                                                                                                    | tion E-MAIL A                                                                                                    | DDRESS                                                                                                    |                                                                                                    | UPDAT                                                                                 |
| ACCOUNT ADMINI                                                                                                    | ISTRATION Your e-m                                                                                                    | ail address is:                                                                                                    |                                                                                                    |                                                                                       |
| STUDY                                                                                                    | HOME AD                                                                                                    | DRESS UPD                                                                                                    | ATE BUSINESS ADDRESS                                                                                                    | UPDA                                                                                  |
| EXAMS                                                                                                    |                                                                                                    | 19/5                                                                                                    |                                                                                                    |                                                                                       |
| EXAM STATUS & R                                                                                                    | World Wie<br>19 Des Vo                                                                                                    | de House<br>oeux Road, Central                                                                                                    | Please update as we do                                                                                                    | not currently hole                                                                    |
| ETHICS & PROFES                                                                                                    | SIONALISM Hong Kor                                                                                                    | ng SAR                                                                                                    | a record of your busines                                                                                                    | s address                                                                             |
| EXPERIENCE RECO                                                                                                    | DRD This is yo                                                                                                    | ur mailing address                                                                                                    |                                                                                                    |                                                                                       |
| DXFORD BROOKE                                                                                                    | S BSC                                                                                                    |                                                                                                    |                                                                                                    |                                                                                       |
| CAT Qualification                                                                                                    | MY QUAL                                                                                                    | IFICATION PROGRESS                                                                                                    |                                                                                                    |                                                                                       |
| CONTACT US                                                                                                    | In order                                                                                                    | to qualify as an ACCA membe<br>experience and a Professiona                                                                                                    | er you must complete 14 exam<br>Il Ethics module.                                                                                                    | s, relevant                                                                           |
| CHANGE PASSWO                                                                                                    | Further i                                                                                                    | nformation and guidance can                                                                                                    | be found on the <b>students' hom</b>                                                                                                    | epage.                                                                                |
| ~Q3                                                                                                    | EXAMS                                                                                                    | -                                                                                                    |                                                                                                    |                                                                                       |
|                                                                                                    | You have                                                                                                    | e successfully completed zero                                                                                                    | out of 14 ACCA exams.                                                                                                    |                                                                                       |
| You are curre<br>after 08 April<br>Welcome to o<br>enter for<br>plan your<br>choose to<br>benefit fro<br>The table belo | ently entered for the June 20<br>2012<br>our flexible online examination<br>exams anytime<br>studies by giving you a choor<br>onter for the upcoming exa-<br>om a discounted exam entry<br>ow shows the early, standar | D12 exam session. Click here<br>on entry service, which allows<br>bice of exam session each tim<br>am session or the following se<br>y fee if you choose to enter fo<br>d and late exam entry period | to view your entry. Amendmen<br>s you to:<br>e you make an examination en<br>ission<br>or exams during the early exan<br>closing dates and the rates fo | Niew Exam En<br>View Exam En<br>Nitry - you can<br>n entry period<br>r each module fo |
| December 201                                                                                                    | 2                                                                                                    |                                                                                                    |                                                                                                    |                                                                                       |
| Module                                                                                                    | Early Fees (GBP)<br>08 September 2012                                                                                                    | Standard Fees (GBP)<br>08 October 2012                                                                                                    | Late Fees (GBP)<br>08 November 2012                                                                                                    |                                                                                       |
| Knowledge                                                                                                    | 60                                                                                                    | 69                                                                                                    | 200                                                                                                    |                                                                                       |
| ol dia                                                                                                    | 75                                                                                                    | 86                                                                                                    | 217                                                                                                    |                                                                                       |
| Skills<br>Essentials                                                                                                    | 88                                                                                                    | 101                                                                                                    | 2.31                                                                                                    |                                                                                       |
| Skills<br>Essentials<br>Options                                                                                         | 88<br>88                                                                                                    | 101<br>101                                                                                                    | 231<br>231                                                                                                    |                                                                                       |
| Skills<br>Essentials<br>Options                                                                                         | 88<br>88                                                                                                    | 101<br>101                                                                                                    | 231<br>231                                                                                                    |                                                                                       |
| Skills<br>Essentials<br>Options<br>June 2013<br>Module                                                                  | 88<br>88<br>Early Fees (GBP)<br>08 March 2013                                                                                                    | 101<br>101<br>Standard Fees (GBP)<br>08 April 2013                                                                                                    | 231<br>231<br>Late Fees (GBP)<br>08 May 2013                                                                                                    |                                                                                       |
| Skills<br>Essentials<br>Options<br>June 2013<br>Module<br>Knowledge                                                     | 88<br>88<br>Early Fees (GBP)<br>08 March 2013<br>62                                                                                                    | 101<br>101<br>Standard Fees (GBP)<br>08 April 2013<br>71                                                                                                    | 231<br>231<br>Late Fees (GBP)<br>08 May 2013<br>217                                                                                                    |                                                                                       |
| Skills<br>Essentials<br>Options<br>June 2013<br>Module<br>Knowledge<br>Skills                                           | 88<br>88<br>Early Fees (GBP)<br>08 March 2013<br>62<br>77                                                                                                    | 101<br>101<br>Standard Fees (GBP)<br>08 April 2013<br>71<br>89                                                                                                    | 231<br>231<br>Late Fees (GBP)<br>08 May 2013<br>217<br>235<br>55                                                                                        |                                                                                       |
| Skills<br>Essentials<br>Options<br>June 2013<br>Module<br>Knowledge<br>Skills<br>Essentials<br>Options                  | 88<br>88<br>Early Fees (GBP)<br>08 March 2013<br>62<br>77<br>91<br>91                                                                                                    | 101<br>101<br>Standard Fees (GBP)<br>08 April 2013<br>71<br>89<br>103<br>103                                                                                                    | 231<br>231<br>Late Fees (GBP)<br>08 May 2013<br>217<br>235<br>251<br>251                                                                                |                                                                                       |
| Skills<br>Essentials<br>Options<br>June 2013<br>Module<br>Knowledge<br>Skills<br>Essentials<br>Options                  | 88<br>88<br>Early Fees (GBP)<br>08 March 2013<br>62<br>77<br>91<br>91                                                                                                    | 101<br>101<br>Standard Fees (GBP)<br>08 April 2013<br>71<br>89<br>103<br>103                                                                                                    | 231<br>231<br>Late Fees (GBP)<br>08 May 2013<br>217<br>235<br>251<br>251                                                                                |                                                                                       |
| Skills<br>Essentials<br>Options<br>June 2013<br>Module<br>Knowledge<br>Skills<br>Essentials<br>Options<br>Exam attendam | 88<br>88<br>Early Fees (GBP)<br>08 March 2013<br>62<br>77<br>91<br>91<br>91                                                                                                    | 101<br>101<br>Standard Fees (GBP)<br>08 April 2013<br>71<br>89<br>103<br>103                                                                                                    | 231<br>231<br>Late Fees (GBP)<br>08 May 2013<br>217<br>235<br>251<br>251                                                                                |                                                                                       |

## Exam Results and Downloadable Exam Status Report

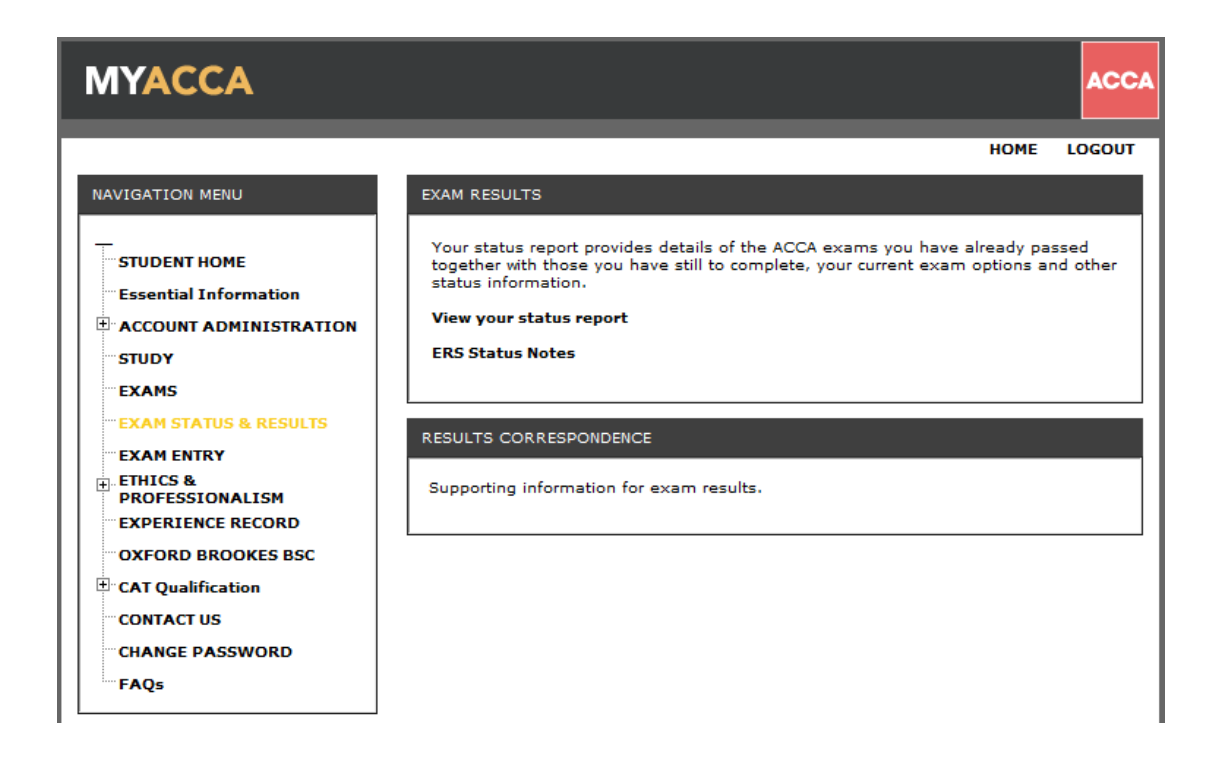

### **Downloadable Certificates**

| MYACCA                                                                            | ACC                                                                                                    |
|-----------------------------------------------------------------------------------|----------------------------------------------------------------------------------------------------|
|                                                                                   | HOME LOGOUT                                                                                                    |
| NAVIGATION MENU                                                                   | EXAM RESULTS                                                                                                    |
| STUDENT HOME<br>Essential Information<br>ACCOUNT ADMINISTRATION<br>STUDY<br>EXAMS | Your status report provides details of the ACCA exams you have already passed<br>together with those you have still to complete, your current exam options and other<br>status information.<br>View your status report<br>ERS Status Notes<br>Print a Certificate |
| EXAM ENTRY                                                                        | RESULTS CORRESPONDENCE PERSONALIZE                                                                                                    |
| EXPERIENCE RECORD                                                                 | Supporting information for exam results.                                                                                                    |
| OXFORD BROOKES BSC                                                                | Additional Tenentsch Tefermation                                                                                                    |
| E CAT Qualification                                                               | Additional Important Information                                                                                                    |
| CONTACT US                                                                        | Online Transfer Letter                                                                                                    |
| CHANGE PASSWORD                                                                   |                                                                                                    |
| FAOs                                                                              |                                                                                                    |

| MYACCA                                                                                                    |                                                                                                    | ACCA                                                                           |
|----------------------------------------------------------------------------------------------------|----------------------------------------------------------------------------------------------------|--------------------------------------------------------------------------------|
| NAVIGATION MENU                                                                                                    | Student<br>PERSONAL DETAILS                                                                                             | HOME LOGOUT                                                                    |
| STUDENT HOME<br>Essential Information                                                                                | ACCA number:<br>E-MAIL ADDRESS<br>Your e-mail address is:                                                               | UPDATE                                                                         |
| Personal details                                                                                                    | HOME ADDRESS UPDAT                                                                                                    | BUSINESS ADDRESS UPDATE                                                        |
| Employment details<br>Receiving Communications<br>From ACCA<br>Fees, Payments and Print<br>Receipts<br>ACCA Exchange | Rm 1901, 19/F<br>World Wide House<br>19 Des Voeux Road, Central<br>Hong Kong SAR<br><b>This is your mailing address</b> | Please update as we do not currently hold<br>a record of your business address |
| ··· Interactions<br>Qualifications                                                                                   | MY QUALIFICATION PROGRESS                                                                                               |                                                                                |

#### Communication methods

ACCA will contact you by e-communications (including email and SMS) or by phone. E-communications will be used to send your account correspondence (for example exam results, alerts to enter for exams or to pay your annual subscription) as well as updates and promotional information. As such, please ensure your contact details are up-todate at all times.

#### Updates from ACCA

In order to assist you with your studies, we may send you information and updates relating to our services and events using the communication methods indicated above. This includes details of events and ACCA surveys.

I do not wish to receive such information and updates from ACCA.

#### ACCA employers

ACCA often communicates with employers to discuss improvements and ways in which ACCA can provide enhanced support for students. When communicating with employers it is often helpful to provide a list of our students who are working at that company.

I do not wish ACCA to pass my details to employers in this way.

#### Third party mailings

ACCA would like to keep you informed of products and services from third party organisations that may be of interest, relevance or benefit to you in your studies and career development. All third party organisations are strictly vetted and the mailing/email list is never supplied directly to them. All campaigns are carried out by ACCA or an ACCA approved agency.

I do not wish to receive material from third party marketing organisations.

#### Mobile Phone Number

Please ensure your mobile number below is correct and contains a valid country code. This number will be used to send SMS updates if selected below. Failure to provide up-to-date details in the correct format will result in no SMS messages being sent. ACCA will not charge you for this service.

| Country Hona Kona SAR (852) | - | Primary 📝 |
|-----------------------------|---|-----------|
| Number                      |   |           |

- I would like to receive general updates from ACCA by SMS text message.
- 🗵 I would like to receive notification of my results by SMS text message. If you choose this option you will no longer

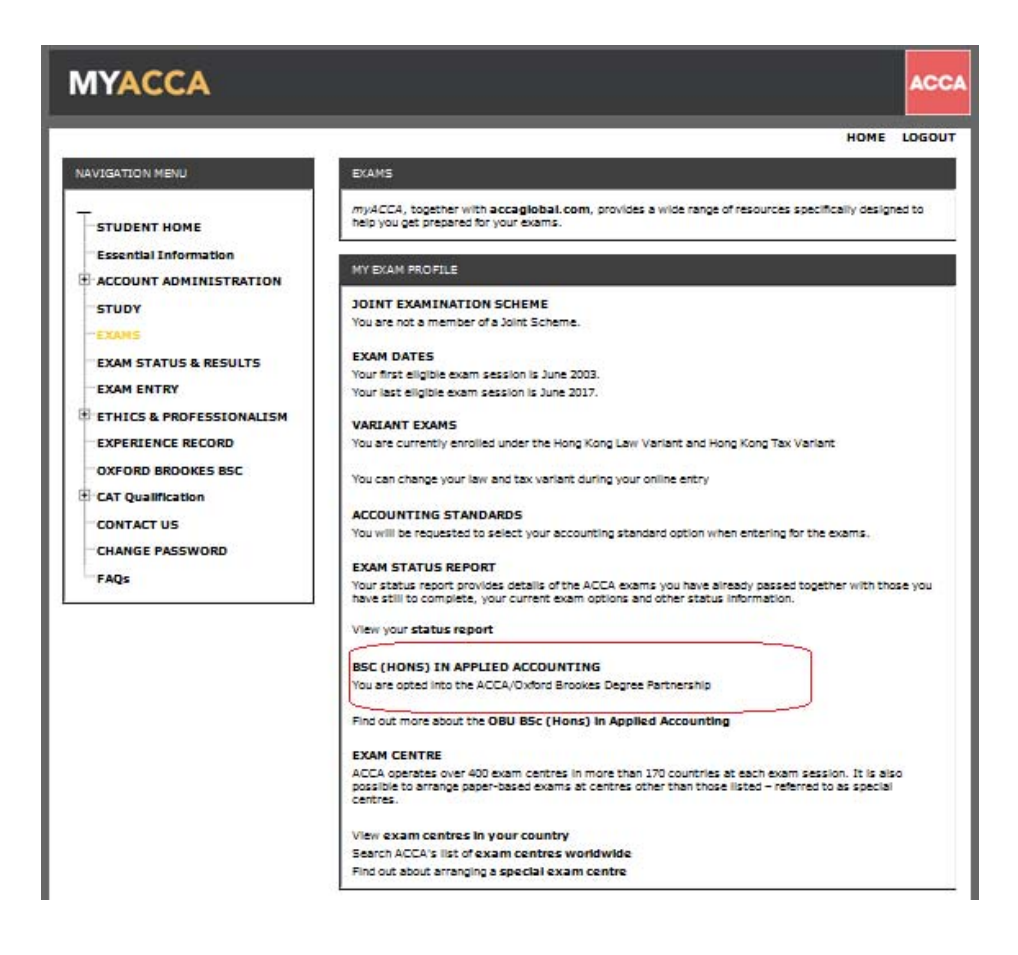

## Record your experience by accessing My Experience

A pop-up reminder will show if you have not updated your working experience in a specific period.

| My experience                                                                                                    |                                                                    |
|----------------------------------------------------------------------------------------------------|--------------------------------------------------------------------|
| Hello (providence)<br>Is your experience record up to date?<br>Here is a summary of your experience                                                                                                    | 1                                                                  |
| Work experience          My current work details       I have completed         My current work details       72         0 months       72         Performance objectives         Exemption claimed: NO         Progress summary         Essentials 4 out of 9         Options 0 out of 11 | Are the details correct?<br>View/update my details now<br>Close    |
| Important: You are required to commit to the ongoing development of your skills ar<br>aware of the importance of professional values, ethics and behaviours and your obli                                                                                                    | d workplace competence, and be<br>gation to ACCA's code of ethics. |

#### MYACCA ACCA HOME LOGOUT PROFESSIONAL ETHICS MODULE NAVIGATION MENU You will be given access to the Professional Ethics Module as soon as you become eligible to take Paper P1. STUDENT HOME Essential Information As part of your ethical development, ACCA Qualification students are required to complete the Professional Ethics Module. This will give you exposure to a range of ethical perspectives and includes several self-tests which require you to reflect on your own ethical behaviour and values. You then apply what you have learned in a case study where you experience an audit situation from two points of view-that of the auditor and the corporate financial accountant. ACCOUNT ADMINISTRATION STUDY EXAMS EXAM STATUS & RESULTS EXAM ENTRY FOUNDATIONS IN PROFESSIONALISM MODULE ETHICS & PROFESSIONALISM The Foundations in Professionalism module will allow you to explore and learn the key concepts of ethics and professionalism in the work place. You will gain an understanding of what distinguishes a professional from other occupations, be introduced to legal issues, the relevant professional codes of ethics and professional conduct which should guide your behaviour, such as the ACCA and IFAC codes of ethics and will learn about aspects of personal effectiveness and values. EXPERIENCE RECORD OXFORD BROOKES BSC CAT Qualification CONTACT US The Foundations in Professionalism module is optional, however we strongly recommend you complete it to strengthen your future career as a professional. Please note if you are eligible to complete the Advanced Diploma in Accounting and Business and wish to do so, the Professional Ethics module will be compulsory to complete. CHANGE PASSWORD FAQs

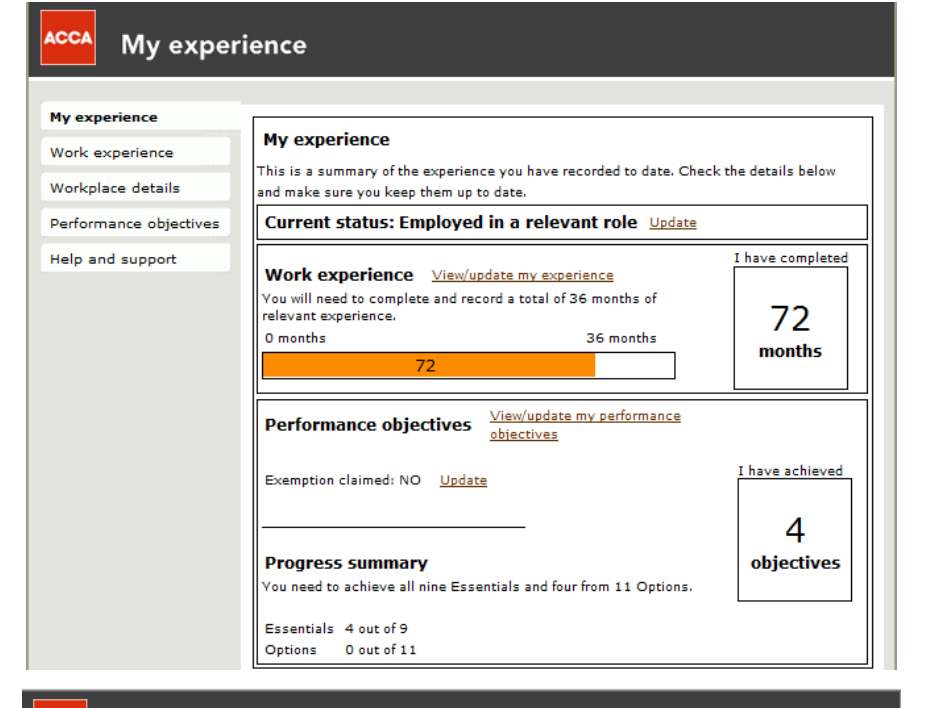

## ACCA

M W P H

| ly experience         | My work                     | place details                          | 5                |                 |            |                 |
|-----------------------|-----------------------------|----------------------------------------|------------------|-----------------|------------|-----------------|
| /ork experience       | This sec                    | tion allows you                        | u to maintain de | tails of your e | mplover.   | workplace mento |
| /orkplace details     | role prot                   | files.                                 |                  |                 |            |                 |
| erformance objectives | SELECT                      | Employer                               | Sta              | nt Date         | End        | Date            |
| enormance objectives  | ۲                           | Ernst & Youn                           | <u>a</u> 08      | -Aug-2006       |            |                 |
| elp and support       | 0                           | BBC Compan                             | <u>14</u>        | -Dec-2008       | 14         | -Jan-2009       |
|                       | O                           | ABC Trading                            | Ltd 06           | -Aug-2005       | 07         | -Aug-2006       |
|                       | 0                           | ACCA                                   | 17               | -Jun-2009       | 31         | -Dec-2009       |
|                       | Add em<br>Mentor<br>Text to | nployer<br>Role Profile<br>be provided | 25               |                 |            |                 |
|                       | Mentor                      | r Name                                 | Job Title        | Active?         |            | Creation Date   |
|                       | Tesing                      | ; 2 Li                                 | Audit Manager    | Active          | Deactivate | 13-Dec-2008     |
|                       | Testin                      | g 3 Wong                               | Head Of Audit    | Active          | Deactivate | 13-Dec-2008     |
|                       | Add wo                      | orkplace mento                         | pr               | Hom             | e          |                 |

|          | ACCA             |                                                                           |                                     |                              |                                                     |                                                                                              |            |
|----------|------------------|---------------------------------------------------------------------------|-------------------------------------|------------------------------|-----------------------------------------------------|----------------------------------------------------------------------------------------------|------------|
|          | My experie       | nce                                                                       | My work e                           | experience                   | e                                                   |                                                                                              |            |
|          | Work exp         | erience                                                                   |                                     |                              |                                                     |                                                                                              |            |
|          | Workplace        | details                                                                   | Add the d<br>relevant e             | etails of yo<br>experience y | ur employer(s) and t<br>you have gained whil        | he number of months of<br>e working there.                                                   |            |
|          | Performan        | ce objectives                                                             | Work ex                             | perience 91                  | months                                              | Add new employer                                                                             |            |
|          | Help and su      | upport                                                                    |                                     |                              |                                                     |                                                                                              |            |
|          |                  |                                                                           | Employe                             | r Name                       | Work Experience                                     | e Dates                                                                                      |            |
|          |                  |                                                                           | Unknown                             | 1                            | 72 months                                           |                                                                                              |            |
|          |                  |                                                                           | ACCA                                |                              | 6 months                                            | From 17/06/2009 to 31/12/2009                                                                |            |
|          |                  |                                                                           | BBC Con                             | npany                        | 1 month                                             | From 14/12/2008 to 14/01/2009                                                                |            |
|          |                  |                                                                           | Frost & V                           | (ound                        | 0 months                                            | From 08/08/2006 to Present                                                                   |            |
|          |                  |                                                                           | ABC Tree                            | dias 14d                     | 12 meeths                                           | From 06/08/2005 to Present                                                                   |            |
|          |                  |                                                                           | ABC Trac                            | Jing Lto                     | 12 months                                           | From 06/08/2003 to 07/08/2008                                                                |            |
| ACCA     |                  |                                                                           |                                     |                              |                                                     |                                                                                              |            |
| My expe  | rience           | My performance objectives                                                 |                                     |                              |                                                     |                                                                                              |            |
| Work ex  | perience         | Performance objectives describe the ki                                    | nd of work activities you may       | corry outand the values and  | attitudes you are expected to demonstrate as a trai | nce accountant. They act the minimum atandard of work that you are expected to achieve in th | ic workpla |
| Workpla  | ce details       | You have achieved 4 objectives                                            |                                     |                              |                                                     |                                                                                              |            |
| Perform  | nance objectives | To address Table Tod Address                                              |                                     |                              |                                                     |                                                                                              |            |
| Help and | support          | To ablieve Submitted Ablieved                                             | (automaty)                          |                              |                                                     |                                                                                              |            |
|          |                  | Niter by status All                                                       | Tilter                              |                              |                                                     |                                                                                              |            |
|          |                  | Click on the performance objective yo                                     | u want to view or update.           |                              |                                                     |                                                                                              |            |
|          |                  | Essentials - you must achi                                                | eve all nine.                       | Completed                    |                                                     |                                                                                              |            |
|          |                  | 1 Compression of pro                                                      | femional office, value Sub-         | mitted 19-Apr-2010           |                                                     |                                                                                              |            |
|          |                  | 2 Contribute to the effective severna                                     | nos of an organization Achie        | aved 02-Apr-2007             |                                                     |                                                                                              |            |
|          |                  | 2 Relat everyness of non-financial ri<br>4 Magazz artif                   | ak Achie<br>arbur                   | aved 07-Jan-2008             |                                                     |                                                                                              |            |
|          |                  | 5 Communicate officeivaly                                                 | Achie                               | aved 06-7eb-2008             |                                                     |                                                                                              |            |
|          |                  | 5 Use information and communication                                       | technology Subr                     | nitte d                      |                                                     |                                                                                              |            |
|          |                  | 7 Manago entecino activitica in your<br>8 Imeroyo departmental performano | arca of reasonability Te ar<br>Subr | flieve<br>nitted 07-Jan-2008 |                                                     |                                                                                              |            |
|          |                  | 9 Manago an assignment                                                    | To at                               | theve                        |                                                     |                                                                                              |            |
|          |                  | Options - you must achiev                                                 | e at least four.                    | to constant                  |                                                     |                                                                                              |            |

| CCA                    |                                                                                                    |
|------------------------|----------------------------------------------------------------------------------------------------|
| My experience          | View Performance Objective Details                                                                                             |
| Work experience        | Reformance Objective 7-Manage environs activities in your area of responsibility Challenge questions                           |
| Workplace details      | You are required to effectively manage day-to-day activities in your area of                                                   |
| Performance objectives | responsibility. You must ensure that you plan activities and those activities                                                  |
| Help and support       | Status To achieve Submission date                                                                                              |
|                        | Target to achieve     Estimated date of achievement       ACTIVITIES     PERFORMANCE INDICATOR     KNOWLEDGE     RELATED EXAMS |
|                        | Example Of Relevant Activities                                                                                                 |
|                        | Develop, implement and review plans for the activities of your department<br>Delegate work to team members                     |
|                        | Review the work of others and provide feedback where appropriate                                                               |
|                        | Monitor progress against agreed timetables and amend those timetables where necessary                                          |
|                        | Monitor customer/client feedback and take action to improve customer/client satisfaction                                       |
|                        | Dáið Cava Badi                                                                                                    |

te achieve te achieve te achieve te achieve To achieve To adhieve To adhieve To adhieve To adhieve To adhieve

|                        |                                                                                                    | ACCA          |
|------------------------|----------------------------------------------------------------------------------------------------|---------------|
| My experience          | Your Challenge Questions                                                                                            |               |
| Work experience        | Respond to each of your challenge questions in no more than 550 words.                                              |               |
| Workplace details      | See 'Answering challenge questions' for quidance.<br>Please save your answers regularly to avoid the page time-out. | Submit        |
| Performance objectives | Answers once saved can be edited again.                                                                             | tor<br>review |
| Help and support       | Performance Objective 7-Manage on-going activities in your area of respons Question Your Answer                     | IDIIITY       |
|                        | Describe how you have<br>managed the ongoing<br>(business as usual) activities<br>in your role <ul> <li></li></ul>  |               |
|                        | 2 Explain where you have recommended your own approach to managing ongoing activities to others +                   |               |
|                        | How does you approach to<br>managing your activities<br>contribute to organisation<br>performance? •                |               |
|                        | Print                                                                                                    | Save Back     |

# My Experience - Progress Summary

| ACCA My experi                              | ence                                                                                                    |                      |
|---------------------------------------------|----------------------------------------------------------------------------------------------------|----------------------|
| My experience<br>Work experience            | My experience<br>This is a summary of the experience you have recorded to date. Che                                                                                                    | ck the details below |
| Workplace details<br>Performance objectives | and make sure you keep them up to date. Current status: Employed in a relevant role Update                                                                                                    |                      |
| Help and support                            | Work experience         View/update my experience           You will need to complete and record a total of 36 months of relevant experience.         0 months           0 months         36 months           91         View/update my exformance | I have completed     |
|                                             | Performance objectives         View pose in performance           objectives         objectives           Exemption claimed: NO         Update                                                                                                    | I have achieved      |
|                                             | Progress summary<br>You need to achieve all nine Essentials and four from 11 Options.<br>Essentials 4 out of 9<br>Options 0 out of 11                                                                                                    | objectives           |

### Access the Professional Ethics module

| MYACCA                                                                                   |                                                                                                    | ACCA                                                                                                |  |
|------------------------------------------------------------------------------------------|----------------------------------------------------------------------------------------------------|----------------------------------------------------------------------------------------------------|--|
|                                                                                          | Student                                                                                                    | HOME LOGOUT                                                                                         |  |
| NAVIGATION MENU                                                                          | PERSONAL DETAILS                                                                                                    |                                                                                                    |  |
|                                                                                          | Miss <b>Univer:</b> 2                                                                                                    |                                                                                                    |  |
| Essential Information                                                                    | E-MAIL ADDRESS                                                                                                    | UPDATE                                                                                              |  |
| ACCOUNT ADMINISTRATION                                                                   | Your e-mail address is:                                                                                                    | _                                                                                                   |  |
| EXAMS                                                                                    | You are currently registered as an <b>e-studen</b><br>address up to date as all ACCA communicat                                                                                                    | t - please ensure you keep your e-mail<br>ions will be issued to you electronically                 |  |
| EXAM STATUS & RESULTS                                                                    | HOME ADDRESS UPDATE                                                                                                    | BUSINESS ADDRESS UPDATE                                                                             |  |
| EAAP ENTRY                                                                               | e                                                                                                    |                                                                                                    |  |
| Access Foundations in<br>Professionalism module<br>Request Professional Ethics<br>Module | This is your mailing address                                                                                                    |                                                                                                    |  |
| EXPERIENCE RECORD                                                                        |                                                                                                    |                                                                                                    |  |
| OXFORD BROOKES BSC                                                                       |                                                                                                    | Click on update if you wish to select this<br>as your mailing address                               |  |
| CONTACT US                                                                               | IMPORTANT INFORMATION: Are you eligible<br>website to find out more - http://www.accaglo<br>closing date is 30 April 2011.                                                                                         | ,<br>to apply for a Simpson Scholarship? Visit the<br>bal.com/scholarship/ You still have time, the |  |
| FAQs                                                                                     | LATEST NEWS/ANNOUNCEMENTS                                                                                                    |                                                                                                    |  |
|                                                                                          | There are currently no news items.                                                                                                    |                                                                                                    |  |
|                                                                                          | MY QUALIFICATION PROGRESS                                                                                                    |                                                                                                    |  |
|                                                                                          | In order to qualify as an ACCA member you must complete 14 exams, relevant practical experience and a Professional Ethics module. Further information and guidance can be found on the <b>students' homepage</b> . |                                                                                                    |  |
|                                                                                          |                                                                                                    |                                                                                                    |  |
|                                                                                          | EXAMS<br>You have successfully completed eight out<br>PRACTICAL EXPERIENCE                                                                                                    | of 14 ACCA exams.                                                                                   |  |
|                                                                                          | Performance objectives - you have record<br>Essentials and zero Options (you must ach                                                                                                    | ed achievement of zero out of nine<br>ieve any four from 11 Options).                               |  |

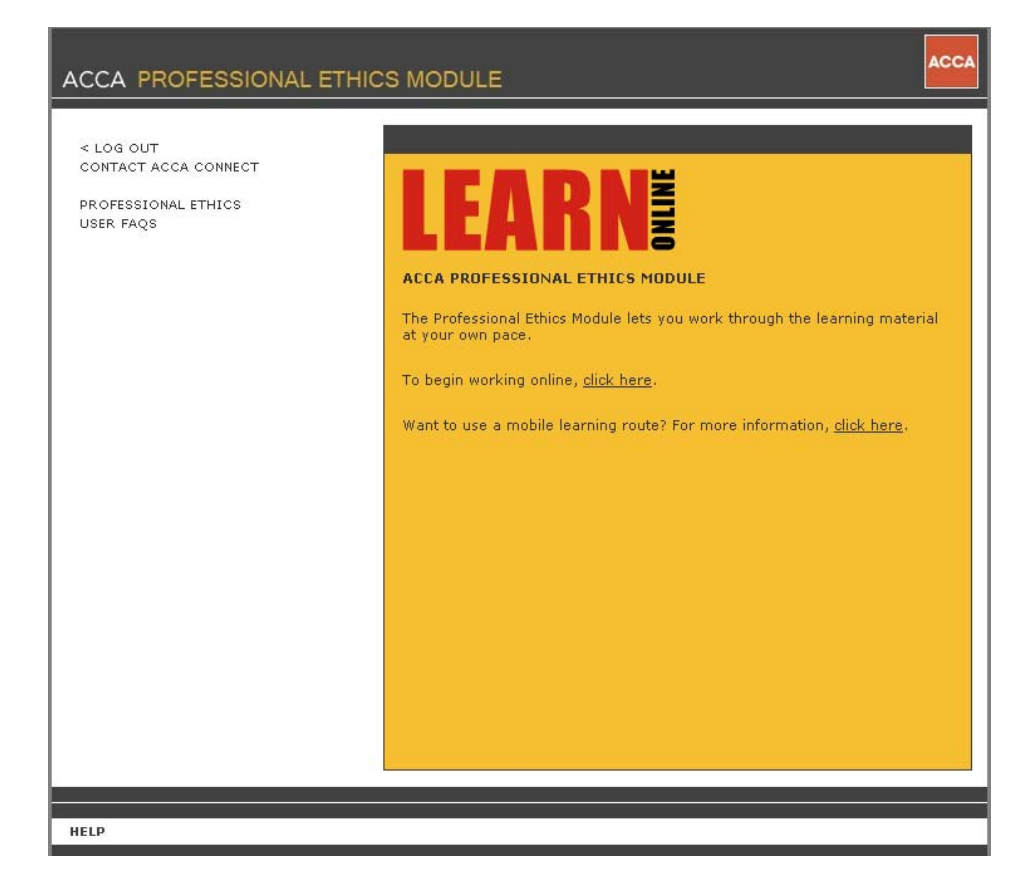

| Module | PROFESSIONAL ETHICS MODULE LIST                                                                                                    |
|--------|----------------------------------------------------------------------------------------------------|
|        | The module consists of nine units which must be completed in numerical<br>order. Each unit of the module contains a self-test so that you can see<br>what you have learned and in the final unit you will be required to submit<br>a short statement explaining what you have learned. |
|        | 1. Start here                                                                                                    |
|        | not attempted, TIME SPENT - 00:00:00                                                                                                    |
|        | 2. Thinking about ethical decisions<br>(Unavailable until previous unit complete)<br>not attempted, TIME SPENT - 00:00:00                                                                                                    |
|        | 3. What is ethics?<br>(Unavailable until previous unit complete)<br>not attempted, TIME SPENT - 00:00:00                                                                                                    |
|        | 4. Rules vs principles<br>(Unavailable until previous unit complete)<br>not attempted, TIME SPENT - 00:00:00                                                                                                    |
|        | 5. About ACCA's fundamental principles<br>(Unavailable until previous unit complete)<br>not attempted, TIME SPENT - 00:00:00                                                                                                    |
|        | 6. The framework<br>(Unavailable until previous unit complete)<br>not attempted, TIME SPENT - 00:00:00                                                                                                    |
|        | 7. Case study<br>(Unavailable until previous unit complete)                                                                                                    |
|        | Overview<br>(Unavailable until previous unit complete)<br>not attempted, TIME SPENT - 00:00:00                                                                                                    |
|        | Meet the audit team                                                                                                    |

## Access Foundations in Professionalism

| MYACCA                                                                                                 |                                                                                                    | 4                                                                                   | ACCA             |
|----------------------------------------------------------------------------------------------------|----------------------------------------------------------------------------------------------------|-------------------------------------------------------------------------------------|------------------|
|                                                                                                    | Student                                                                                                    | HOME LOG                                                                            | SOUT             |
| NAVIGATION MENU                                                                                        | PERSONAL DETAILS                                                                                                    |                                                                                     |                  |
|                                                                                                    | Miss Caller ACCA number: 2                                                                                                 |                                                                                     |                  |
| Essential Information                                                                                  | E-MAIL ADDRESS                                                                                                    | UPI                                                                                 | DATE             |
|                                                                                                    | Your e-mail address is:                                                                                                    | -                                                                                   |                  |
| EXAMS                                                                                                  | You are currently registered as an <b>e-studen</b><br>address up to date as all ACCA communicat                            | t - please ensure you keep your e-mai<br>tions will be issued to you electronically | il               |
| EXAM STATUS & RESULTS                                                                                  | HOME ADDRESS UPDATE                                                                                                    | BUSINESS ADDRESS UPI                                                                | DATE             |
| ETHICS & PROFESSIONALISM<br>Foundations In<br>Professionalism<br>Request Professional Ethics<br>Module | e<br>This is your mailing address                                                                                          |                                                                                     |                  |
| OXFORD BROOKES BSC                                                                                     |                                                                                                    | Click on update if you wish to select th<br>as your mailing address                 | his              |
| CONTACT US                                                                                             | IMPORTANT INFORMATION: Are you eligible<br>website to find out more - http://www.accaglo<br>closing date is 30 April 2011. | to apply for a Simpson Scholarship? Vis<br>bal.com/scholarship/ You still have time | it the<br>:, the |
| FAQs                                                                                                   | LATEST NEWS/ANNOUNCEMENTS                                                                                                  |                                                                                     |                  |
|                                                                                                    | There are currently no news items.                                                                                         |                                                                                     |                  |
|                                                                                                    | MY QUALIFICATION PROGRESS                                                                                                  |                                                                                     |                  |
|                                                                                                    | In order to qualify as an ACCA member yo<br>practical experience and a Professional Eth                                    | u must complete 14 exams, relevant<br>ics module.                                   |                  |
|                                                                                                    | Further information and guidance can be for                                                                                | ound on the <b>students' homepage</b> .                                             |                  |
|                                                                                                    | EXAMS<br>You have successfully completed eight out<br>PRACTICAL EXPERIENCE                                                 | of 14 ACCA exams.                                                                   |                  |
|                                                                                                    | Performance objectives - you have record<br>Essentials and zero Options (you must ach                                      | ed achievement of zero out of nine<br>ieve any four from 11 Options).               |                  |

| ACCA - the global body for professional accountants |                                                                                      |
|-----------------------------------------------------|--------------------------------------------------------------------------------------|
|                                                     | 2278548 HELP LOG OU                                                                  |
| FOUNDATIONS IN<br>PROFESSIONALISM                   | HOW TO<br>USE THIS<br>MODULE                                                         |
| 1 Introduction                                      | You must work through the units<br>in the order in which they are                    |
| Introduction 00.00                                  | 0:00                                                                                 |
|                                                     | see how much time you have                                                           |
|                                                     | current status of the section.<br>Only section 8 will be assessed                    |
|                                                     | and it requires you to achieve a<br>level of understanding to<br>complete the module |
| 2 Professionalism (locked)                          | Help                                                                                 |
| 3 Law and regulation (locked)                       | If you need technical or content-                                                    |
| 4 Professional ethics (locked)                      | this module, please use<br>methods outlined in the Help                              |
| 5 Personal effectiveness at work (locked)           | menu.                                                                                |
| 6 Personal values (locked)                          | $\frown$                                                                             |
| 7 Case study (locked)                               |                                                                                      |
| End of modulo test flocked                          |                                                                                      |

# Make a payment

| MYACCA                                                                                                    |                                                                                                    |                                                                        | ACCA     |
|----------------------------------------------------------------------------------------------------|----------------------------------------------------------------------------------------------------|------------------------------------------------------------------------|----------|
|                                                                                                    | Student                                                                                                    | НОМЕ                                                                   | LOGOUT   |
| NAVIGATION MENU                                                                                                    | PERSONAL DETAILS                                                                                                    |                                                                        |          |
|                                                                                                    | ACCA number:                                                                                                    |                                                                        |          |
| Essential Information                                                                                                    | E-MAIL ADDRESS                                                                                                    |                                                                        | UPDATE   |
|                                                                                                    | Your e-mail address is:                                                                                                 |                                                                        |          |
| Personal details                                                                                                    | HOME ADDRESS UPDATE                                                                                                    | BUSINESS ADDRESS                                                       |          |
| Mailing address details<br>Employment details<br>Receiving Communications<br>from ACCA<br>Fees, Payments and Print<br>Receipts<br>ACCA Exchange | Rm 1901, 19/F<br>World Wide House<br>19 Des Voeux Road, Central<br>Hong Kong SAR<br><b>This is your mailing address</b> | Please update as we do not curren<br>a record of your business address | tly hold |
| Qualifications                                                                                                    | MY QUALIFICATION PROGRESS                                                                                               |                                                                        |          |
|                                                                                                    | In order to qualify as an ACCA member you<br>practical experience and a Professional Ethi                               | u must complete 14 exams, relevan<br>ics module.                       | t        |
| EXAM STATUS & RESULTS                                                                                                    | Further information and guidance can be found on the <b>students' homepage</b> .                                        |                                                                        |          |
| EXAM ENTRY                                                                                                    | EXAMS                                                                                                    | 614 4004                                                               |          |
| ETHICS & PROFESSIONALISM                                                                                                    | EXPERIENCE                                                                                                    | or 14 AUCA exams.                                                      |          |
| EXPERIENCE RECORD                                                                                                    | Derformance objectives - you have recorde                                                                               | d achievement of four out of nine                                      |          |

|                               |                                                                                           |                                                      |                                  |                                              |                                                                  |                                                                    |                                                                                | ACCA           |
|-------------------------------|-------------------------------------------------------------------------------------------|------------------------------------------------------|----------------------------------|----------------------------------------------|------------------------------------------------------------------|--------------------------------------------------------------------|--------------------------------------------------------------------------------|----------------|
|                               |                                                                                           |                                                      |                                  |                                              |                                                                  |                                                                    |                                                                                |                |
| TRANSA                        | CTIONS SUM                                                                                | MARY                                                 |                                  |                                              |                                                                  |                                                                    |                                                                                |                |
| Name<br>Accou<br>Accou        | int Number<br>Int Balance                                                                 | 72.00                                                | •                                |                                              |                                                                  |                                                                    |                                                                                |                |
| Select 1<br><u>Select All</u> | Fransactions a                                                                            | nd Pay                                               |                                  |                                              |                                                                  |                                                                    |                                                                                |                |
|                               | )                                                                                         |                                                      |                                  |                                              |                                                                  |                                                                    | PREVIOUS 1-5 of 7 🛛 👻                                                          | NEXT 2         |
| SELECT                        | TRANSACTION                                                                               | TYPE                                                 | STATUS                           | DATE                                         | ORIGINAL AMOUNT                                                  | REMAINING AMOUNT                                                   | DESCRIPTION                                                                    |                |
|                               | 26646103                                                                                  | Invoice                                              | Open                             | 01-Jan-2011                                  | 72.00                                                            | 72.00                                                              | Annual Subscription Fee - S                                                    | Jb Fee         |
|                               | 23795889                                                                                  | Invoice                                              | Closed                           | 01-Jan-2010                                  | 69.00                                                            | 0.00                                                               | Annual Subscription Fee - S                                                    | Jb Fee         |
|                               | 24216657                                                                                  | Credit Memo                                          | Closed                           | 01-Dec-2009                                  | <69.00>                                                          | 0.00                                                               | Annual Subscription Fee - S                                                    | Jb Fee         |
|                               | 21894306                                                                                  | Credit Memo                                          | Closed                           | 17-Mar-2009                                  | <66.00>                                                          | 0.00                                                               | Annual Subscription Fee - S                                                    | Jb Fee         |
|                               | 20657053                                                                                  | Invoice                                              | Closed                           | 01-Jan-2009                                  | 66.00                                                            | 0.00                                                               | Annual Subscription Fee - S                                                    | ub Fee         |
| Note<br>[1 /<br>S<br>A<br>s   | 25<br>2] > >><br>bubscription Fee<br>subscription f<br>ubscription fro<br>r country of re | e<br>iee is due and<br>im 1 January<br>isidence. The | payable<br>following<br>admissio | on 1 January<br>admission. T<br>n to member: | each year. New mo<br>he subscription rat<br>ship fee is a one-of | embers commence p<br>e is the same for all<br>f payment and is tot | aying the annual member<br>members irrespective of :<br>ally separate from the | ship<br>status |

subscription fee. In conjunction with regulation 11, as described in the ACCA rulebook, a member, affiliate or registered student shall cease to hold their status if any sums due to ACCA (including without limitation in the case of a member his annual subscription) remain unpaid after three months from the date on which it was due to ACCA

|                      |         |                                   |             |                                                        | ACCA                     |
|----------------------|---------|-----------------------------------|-------------|--------------------------------------------------------|--------------------------|
|                      |         |                                   |             |                                                        |                          |
| TRANSACTION          | І РАҮМЕ | NT DETAILS                        |             |                                                        |                          |
| Name<br>Account Numb | ber     |                                   |             |                                                        |                          |
| TRANSACTION          | TYPE    | DESCRIPTION                       | DATE        | AMOUNT DUE REMAINING                                   | PAYMENT AMOUNT           |
|                      | Invoice | Annual Subscription Fee - Sub Fee | 01-Jan-2012 | 77.00                                                  | 77                       |
| Recalculate          |         |                                   |             | Account Balance<br>Total Payment Amount<br>Balance Due | 149.00<br>77.00<br>72.00 |
| Pay Cancel           |         |                                   |             |                                                        |                          |

| ACCA ACCA online pay | rment              |                                       | Contact ACCA: 🔀 | +44 (0)141 582 2000        |
|----------------------|--------------------|---------------------------------------|-----------------|----------------------------|
|                      | STEP 1: PLE        | ASE SELECT YOUR PAYMENT METHOD        | Verified by     | MasterCard.<br>SecureCode. |
|                      |                    | American Express                      |                 |                            |
|                      | MasterCard<br>VISA | MasterCard VISA                       |                 |                            |
|                      | Maestro            | Maestro                               |                 |                            |
|                      |                    | Next Step: Enter your Payment Details |                 |                            |
|                      | Back               |                                       |                 |                            |

| ACCA | ACCA online pay | ment                                                                                                    | Contact ACCA: 📷 +44 (0)141 582 2000         |
|------|-----------------|----------------------------------------------------------------------------------------------------|---------------------------------------------|
|      |                 | STEP 2: PLEASE ENTER YOUR PAYMENT DETAILS         You are paying GBP 72.00 with VISA         Card Number       1234567812345878         Card Holder Name       testing testing         Card Expiry Date       06 v       / 2016 v                                                                                                    | Verified by MasterCard.<br>VISA SecureCode. |
|      |                 | What is CVV?         The Card Verification Value (CVV) is an additional three-digit security code that is printed (not e You can find the code on your card here:         Image: Comparison of the code on your card here:         Image: Comparison of the code on your card here: </th <th>mbossed) on the back of your card.</th> | mbossed) on the back of your card.          |
|      |                 | Next Step: Review and Complete Your Paymer                                                                                                    | nt                                          |
|      |                 | Back                                                                                                    | Next                                        |
| ACCA | ACCA online pa  | yment                                                                                                    | Contact ACCA: 🚾 +44 (0)141 582 2000         |

| STEP 3: PLEASE REVIEW AND COMPLETE YOUR PAYMENT     Verified by Mas       You are paying GBP 72.00 with     VISA       Total payment amount     GBP 72.00 | W AND COMPLETE YOUR PAYMENT VISA SecureCoc<br>.00 with VISA<br>GBP 72.00<br>XXXX XXXX XXXX<br>G6/2016<br>testing testing | STEP 3: PLEASE REVIEW AND COMPLETE YOUR PAYMENT You are paying GBP 72.00 with Gold payment amount GBP 72.00 Gold Geb 72.00 Gold Geb 72.00 Gol |
|----------------------------------------------------------------------------------------------------|----------------------------------------------------------------------------------------------------|----------------------------------------------------------------------------------------------------|
| You are paying GBP 72.00 with VISA<br>Total payment GBP 72.00<br>Card Number 9990 VISIO VISIO VISIO                                                       | DD with VISA<br>GBP 72:00<br>XXXX XXXX XXXX XXXX<br>D6/2016<br>testing testing                                           | You are paying GBP 72.00 with VISA<br>Total payment amount GBP 72.00<br>and Number XXXX XXXX XXXX<br>and Expiry Date 06/2016<br>Card Holder Name testing testing                                                                                                    |
| Total payment amount GBP 72:00                                                                                                    | GBP 72.00<br>XXXX XXXX XXXX XXXX<br>06/2016<br>testing testing                                                           | Total payment amount GBP 72.00 and Number XXXX XXXX XXXX and Expire Date 06/2016 card Holder Name testing                                                                                                    |
| Card Number 0000 0000 0000 0000                                                                                                    | XXXX XXXX XXXX XXXX<br>06/2016<br>testing testing                                                                        | Card Number XXXX XXXX XXXX XXXX<br>Card Expiry Date 06/2016<br>Card Holder Name testing testing                                                                                                    |
| Lara Number AXXX XXXX XXXX XXXX                                                                                                    | 06/2016<br>testing testing                                                                                               | Card Expiry Date 06/2016<br>Card Holder Name testing testing                                                                                                    |
| Card Expiry Date 06/2016                                                                                                    | testing testing                                                                                                    | Card Holder Name testing testing                                                                                                    |
| Card Holder Name testing testing                                                                                                    |                                                                                                    |                                                                                                    |

# Print payment receipts

| MYACCA                                                                                              |                                                                                                    |                                                                           | ACCA   |
|----------------------------------------------------------------------------------------------------|----------------------------------------------------------------------------------------------------|---------------------------------------------------------------------------|--------|
|                                                                                                    | Student                                                                                                    | HOME LO                                                                   | GOUT   |
| NAVIGATION MENU                                                                                     | PERSONAL DETAILS                                                                                                    |                                                                           |        |
| STUDENT HOME                                                                                        | ACCA number:                                                                                                    |                                                                           |        |
| Essential Information                                                                               | Your e-mail address is:                                                                                                    | UF                                                                        | DATE   |
| Personal details<br>Mailing address details                                                         | HOME ADDRESS UPDATE                                                                                                    | BUSINESS ADDRESS                                                          | DATE   |
| Employment details<br>Receiving Communications<br>from ACCA<br>Fees, Payments and Print<br>Receipts | Rm 1901, 19/F<br>World Wide House<br>19 Des Voeux Road, Central<br>Hong Kong SAR                                                                                                    | Please update as we do not currently<br>a record of your business address | r hold |
| ACCA Exchange                                                                                       | This is your mailing address                                                                                                    |                                                                           |        |
| Qualifications                                                                                      | MY QUALIFICATION PROGRESS                                                                                                    |                                                                           |        |
| STUDY<br>EXAMS                                                                                      | In order to qualify as an ACCA member you must complete 14 exams, relevant practical experience and a Professional Ethics module.<br>Further information and guidance can be found on the <b>students' homepage</b> . |                                                                           |        |
| EXAM STATUS & RESULTS                                                                               |                                                                                                    |                                                                           |        |
| EXAM ENTRY                                                                                          | EXAMS                                                                                                    |                                                                           |        |
| ETHICS & PROFESSIONALISM                                                                            | You have successfully completed zero out o                                                                                                    | of 14 ACCA exams.                                                         |        |
| EXPERIENCE RECORD                                                                                   | EXPERIENCE<br>Derformance objectives – you have recorde                                                                                                    | d achievement of four out of nine                                         |        |

|                                                     |         |        |             |                                           |      | ACCA                                     |        |
|-----------------------------------------------------|---------|--------|-------------|-------------------------------------------|------|------------------------------------------|--------|
|                                                     |         |        |             |                                           |      |                                          |        |
| TRANSACTIONS SUI                                    | MMARY   |        |             |                                           |      |                                          |        |
| Name<br>Account Number<br>Account Balance           | 0.0     | 00     | •           |                                           |      |                                          |        |
| Select Transactions and<br>Select All   Select None | Pay     |        |             |                                           |      |                                          |        |
|                                                     |         |        |             |                                           |      | PREVIOUS 1-5 of 16 💌                     | NEXT 5 |
| SELECT TRANSACTION                                  | Payment | Closed | 07-Mar-2012 | <pre>ORIGINAL AMOUNT &lt;231.00&gt;</pre> | 0.00 | DESCRIPTION<br>Credit/Debit Card Payment | Print  |
|                                                     | Invoice | Closed | 07-Mar-2012 | 231.00                                    | 0.00 | Exam Fees - Exam Fee                     |        |
|                                                     | Invoice | Closed | 01-Jan-2012 | 77.00                                     | 0.00 | Annual Subscription Fee - Sub Fee        | 9      |
|                                                     | Payment | Closed | 29-Dec-2011 | <77.00>                                   | 0.00 | Credit/Debit Card Payment                | Print  |
|                                                     | Invoice | Closed | 06-Sep-2011 | 150.00                                    | 0.00 | Exam Fees - Exam Fee                     |        |

# Change email address, mailing address and business address

| MYACCA                                                                                                 |                                                                                                    | ACCA                                                                           |
|----------------------------------------------------------------------------------------------------|----------------------------------------------------------------------------------------------------|--------------------------------------------------------------------------------|
|                                                                                                    | Student                                                                                                    | HOME LOGOUT                                                                    |
| NAVIGATION MENU                                                                                        | PERSONAL DETAILS                                                                                                    |                                                                                |
|                                                                                                    | ACCA number:                                                                                                    |                                                                                |
| Essential Information                                                                                  | E-MAIL ADDRESS                                                                                                    | UPDATE                                                                         |
|                                                                                                    | Your e-mail address is:                                                                                                 |                                                                                |
| <sup></sup> Personal details<br>                                                                       | HOME ADDRESS                                                                                                    | BUSINESS ADDRESS                                                               |
| "" Employment details<br>Receiving Communications<br>from ACCA<br>Fees, Payments and Print<br>Receipts | Rm 1901, 19/F<br>World Wide House<br>19 Des Voeux Road, Central<br>Hong Kong SAR<br><b>This is your mailing address</b> | Please update as we do not currently hold<br>a record of your business address |
| ACCA Exchange                                                                                          | MY QUALIFICATION PROGRESS                                                                                               | 1                                                                              |
| Qualifications                                                                                         |                                                                                                    |                                                                                |

# Change your password

| MYACCA                                          |                                                                         |                          |                                                | ACCA       |
|-------------------------------------------------|-------------------------------------------------------------------------|--------------------------|------------------------------------------------|------------|
|                                                 | Student                                                                 |                          | HOME                                           | LOGOUT     |
| NAVIGATION MENU                                 | PERSONAL DETAILS                                                        |                          |                                                |            |
|                                                 | ACCA number:                                                            |                          |                                                |            |
| Essential Information                           | E-MAIL ADDRESS                                                          |                          |                                                | UPDATE     |
|                                                 | Your e-mail address is:                                                 |                          |                                                |            |
| EXAMS                                           | HOME ADDRESS                                                            | UPDATE                   | BUSINESS ADDRESS                               | UPDATE     |
| EXAM STATUS & RESULTS                           | Rm 1901, 19/F<br>World Wide House<br>19 Des Voeux Road, Central         |                          | Please update as we do not curr                | ently hold |
| ETHICS & PROFESSIONALISM     EXPERIENCE RECORD  | This is your mailing address                                            |                          | a record of your business addres               | 55         |
| ••• OXFORD BROOKES BSC<br>••• CAT Qualification | MY QUALIFICATION PROGRESS                                               |                          |                                                |            |
| CONTACT US                                      | In order to qualify as an ACCA me<br>practical experience and a Profess | ember you<br>sional Ethi | u must complete 14 exams, releva<br>cs module. | ant        |
| FAQs                                            | Further information and guidance                                        | can be fo                | und on the <b>students' homepage</b> .         |            |

| ACCA |  |
|------|--|
|      |  |

Change My Password:

| Old Password         |  |
|----------------------|--|
| New Password         |  |
| Confirm New Password |  |

Cancel Clear Submit

| ACCA                                                                                                    |
|----------------------------------------------------------------------------------------------------|
| Request Passcode                                                                                                    |
| Passcodes for students, affiliates and members<br>Welcome to the request passcode page. Here you can request a passcode for the first time or<br>request a new passcode if you have forgotten your existing one.                                                                                                    |
| If you can confirm the registration/membership number, e-mail address and date of birth that we<br>hold for you, we will e-mail your passcode to you. Alternatively, we will send it to your registered<br>postal address.                                                                                                    |
| Step 1                                                                                                    |
| Please enter your registration/membership number below:                                                                                                    |
| Registration/membership Number:                                                                                                    |
| Step 2                                                                                                    |
| If you have <b>registered your email address with ACCA</b> and would like your new passcode e-mailed<br>to you please also enter your e-mail address and date of birth and click on <b>E-mail New Passcode</b><br>below.<br>These details will be checked against the details we currently hold for you and if they match we will<br>e-mail your new passcode to you. |
| Alternatively, if you would like your new passcode posted to your mailing address please click on <b>Post New Passcode</b> below.                                                                                                    |
| Email: Date of birth: Day (DD) Month Year (YYYY)                                                                                                    |
| Email New Passcode Post New Passcode                                                                                                    |
|                                                                                                    |

| ACCA                                                                                                    |  |
|----------------------------------------------------------------------------------------------------|--|
| Please allow 30 minutes for your new passcode to be e-mailed to you.<br>Make sure you receive your new password by making ACCA a safe sender - your e-mail account<br>must be able to recognise messages from accaglobal.com |  |